# Stredná odborná škola elektrotechnická Žilina

## Inštalácia a konfigurácia OS UBUNTU

na server Fujitsu PRIMERGY TX100 S3

verzia 1.0

**Radoslav Michal Kopera** 

3.X.2014

PDF vytvorené pomocou súšobnej verzie pdfFactory Pro www.pdffactory.sk

.

Táto práca vznikla na základe oboznamovania sa s OS UBUNTU na serveri FUJITSU TX100. Na pomoc mi bolo fórum <u>www.ubuntu.cz</u> a traja konzultanti z radov mojich známych, ktorí mali väčšie skúsenosti s riešením rôznych problémov v linuxe. Ďalšie zdroje informácií sú uvádzané priebežne v tejto práci. Táto práca neprešla jazykovou ani odbornou kontrolou.

Prípadného nadšenca kopírovania prosím aby sa nehanbil uviesť do zoznamu literatúry alebo na iné viditelné miesto aj túto moju príručku (názov tejto práce a moje meno ako autora). Kopírovanie informácií bez uvedenia zdroja sa považuje za plagiát. Okopírovať niečo a spomenúť autora textu je česť pre autora.

## OBSAH

| 1. Nastavenie BIOS a HW RAID vo Fujitsu TX100 S3    | 1        |
|-----------------------------------------------------|----------|
| 2. Príkazy pre UBUNTU                               | 2        |
| 2.1. Inštalácia grafického rozhrania                | 2        |
| 2.1.1. GNOME                                        | 2        |
| 2.1.2. MATE                                         | 2        |
| 2.2. REŠTART PC                                     | 2        |
| 2.3. VYPNUTIE PC                                    | 2        |
| 2.4. Aktualizácie                                   |          |
| 2.5. Kontrola kódu                                  |          |
| 2.6. Veriza systému                                 | 3        |
| 2.7. TCPDUMP – logovanie komunikácie ze LAN kartu.  | 3        |
| 3. Inštalácia UBUNTU server 14.10 na RAID1          | 5        |
| 3.1. Kontrola RAID1                                 |          |
| 3.2. Výmena HDD v poli RAID1                        |          |
| 3.2.1. HW simulácia poruchy v poli RAID1            |          |
| 3.2.2. Výmena poškodeného HDD v poli RAID1          |          |
| 3.2.2.1. Formátovanie nového HDD                    |          |
| 3.2.3. Pripojenie nového disku do poľa RAID1        |          |
| 3.2.4. Kontrola RAIDu                               |          |
| 3.2.5. Obnova – oprava BOOTLOADERa                  |          |
| 3.3. Automatická kontrola RAIDI                     |          |
| 3.3.1. Vytvorenie skriptov                          |          |
| 3.3.2. Casové spůšťanie kontroly RAIDI              |          |
| 4. Užívateľské účty                                 |          |
| 4.1. Vytvorenie uživateľského účtu s právami – USER |          |
| 4.2. Vytvorenie uživateľského učtu s právami – ROOT |          |
| 5. Literatura a prilohy                             |          |
| 5.1. Softwarove RAID pole - 1. dil                  |          |
| 5.1.1. Uvodem                                       |          |
| 5.1.2. Priprava                                     |          |
| 5.1.5. V ylvoreni noveno KAID disku                 |          |
| 5.1.4. Pripojeni RAIDu                              |          |
| 5.1.6. Simulaaa namahu dialau                       |          |
| 5.1.0. Simulace polucity disku                      |          |
| 5.1.7. Oprava poskozeneno pole                      |          |
| 5.1.0. FOSKOZEIII dat                               |          |
| 5.1.9. Automatické molnetováli stavu                | 40 /10   |
| 5.2. Softwarove KAID pole - 2. uli                  | /10      |
| 5.2.1 $0.000  cm$                                   | ر+<br>۱۵ |
| 5.2.2. Přidání delšího disku                        | /10      |
| 5.2.4 Instalace SW                                  |          |
| 5.2.7. Instatuce 5 W                                |          |
| 5.2.6. Vytvoření diskového pole                     |          |
| 5.2.0. Vytvoteni diskoveno pole                     |          |
| 5.2.8 Úprava původního disku kompletace pole        |          |
| 5.2.0. Oprava puvodinio disku, kompiciace pole      |          |
| 5.5. Soltwalove KAID pole - 5. uli                  |          |

| 5.3.1.   | Úvodem                   |    |
|----------|--------------------------|----|
| 5.3.2.   | Příprava                 |    |
| 5.3.3.   | Zastavení RAIDu          |    |
| 5.3.4.   | Vyčištění disků          |    |
| 5.3.5.   | Závěrem                  |    |
| 5.4. RAI | ID - degraded            |    |
| 5.4.1.   | Degraded RAID            |    |
| 5.4.2.   | RAID Maintenance         |    |
| 5.5. Cro | n I                      | 61 |
| 5.5.1.   | Crontab                  | 61 |
| 5.5.2.   | Formát souboru           | 61 |
| 5.6. Jak | na démona Cron           | 61 |
| 5.7. CR0 | ON II                    |    |
| 5.7.1.   | Cron – správca úloh      |    |
| 5.7.2.   | Používame cron           | 66 |
| 5.7.3.   | Cron tabul'ky            | 67 |
| 5.7.4.   | Niekoľko príkladov       |    |
| 5.7.5.   | Kto bude mať prístup?    | 69 |
| 5.7.6.   | Výstup z cronu           | 69 |
| 5.7.7.   | Tipy                     |    |
| 5.8. Shu | tdown                    | 71 |
| 5.8.1.   | About shutdown           | 71 |
| 5.8.2.   | Syntax                   | 71 |
| 5.8.3.   | Description              | 71 |
| 5.8.4.   | Options                  | 71 |
| 5.8.5.   | Details                  | 72 |
| 5.8.6.   | Access Control           | 72 |
| 5.8.7.   | Halting vs. Powering Off | 73 |
| 5.8.8.   | Files                    | 73 |
| 5.8.9.   | Examples                 | 73 |

PDF vytvorené pomocou súšobnej verzie pdfFactory Pro www.pdffactory.sk

.

## 1. Nastavenie BIOS a HW RAID vo Fujitsu TX100 S3

Operačný systém Ubuntu server idem inštalovať na PC (server) Fujitsu PRIMERGY TX100 S3. Tento hardvér podporuje len OS Windows server 2008 a novší a Linux server RED HAT a SUSE. Po nainštalovaní Windows server 2008 ide hardvérový RAID vynikajúco. Po nainštalovaní ubuntu rôznych grafických rozhraní (XBUNTU, KBUNTU, LBUNTU....) nefunguje RAID správne alebo vôbec. Softvérový RAID obsiahnutý v inštalácií UBUNTU server funguje veľmi dobre.

# 2. Príkazy pre UBUNTU

### 2.1. Inštalácia grafického rozhrania

#### 2.1.1. GNOME

Sudo apt-get install ubuntu-desktop

#### 2.1.2. MATE

sudo apt-add-repository ppa:ubuntu-mate-dev/ppa

sudo apt-add-repository ppa:ubuntu-mate-dev/trusty-mate

sudo apt-get update && sudo apt-get upgrade

sudo apt-get install --no-install-recommends ubuntu-mate-core ubuntu-matedesktop

Inštalácia po potvrdený "Y" trvala asi 60 min. !!! MATE nemá nainštalovaný program GEDIT!!! Buď si ho doinštaluj (ak si začiatočnák ako ja, tak si ho doinštaluj) alebo použi iný editor.

## **2.2.** REŠTART PC

sudo reboot Alebo

shutdown -r now shutdown -r 8:08 reštart sa realizuje v 8:08

## **2.3.** VYPNUTIE PC

shutdown -P nowvynutie spôsobí aj odpojenie napájaniashutdown nowvynutie spôsobí vynutie systému bez odpojenia napájania. PC je<br/>možné cez CTRL+ALT+DEL reštartovať a systém sa načíta.shutdown -P 9:10vynutie spôsobí aj odpojenie napájania v čase 9:10.

## 2.4. Aktualizácie

Sudo apt-get update

## 2.5. Kontrola kódu

sudo bash -vx 5rm\_faulty.sh > 5rm\_faulty.log 2>&1

Po spustení skriptu "5rm\_faulty.sh" zapíše do logu "5rm\_faulty.log" výsledok vykonanej úlohy

## 2.6. Veriza systému

lsb\_release -a

## **2.7.** TCPDUMP – logovanie komunikácie ze LAN kartu.

Vyhľadaj uloženie programu TCPDUMP. Napríklad:

cd /usr/sbin

kopera@kopera:/usr/sbin\$ sudo tcpdump

Inštalácia UBUNTU server 14.10 – Radoslav Michal Kopera 3.X.2014

# **3.** Inštalácia UBUNTU server 14.10 na RAID1

Svoje poznámky začnem až od konfigurácie softvérového RAID1. Obrázky sú robené na PC vo Virtual boxe. Tento návod je však odskúšaný na reálnom HW. Obrázky fotené z monitora neboli moc pekné preto som si pomohol VirtualBoxom. Obrázky som dodatočne upravoval pre môj HW, preto bude písmo troška inej veľkosti v niektorých obrázkoch.

Ja mám vo svojom PC (serveri) 2x500GB HDD.

– [!!] Partition disks The installer can guide you through partitioning a disk (using different standard schemes) or, if you prefer, you can do it manually. With guided partitioning you will still have a chance later to review and customise the results. If you choose guided partitioning for an entire disk, you will next be asked which disk should be used. Partitioning method: Guide - resize SCSI1 (0,0,0), partition #1 (sda) and use freed space Guide - resize SCSI2 (0,0,0), partition #1 (sda) and use freed space Guided – use entire disk Guided – use entire disk and set up LVM Guided – use entire disk and set up encrypted LVM Manua. <Go Back> [!!] Partition disks This is an overview of your currently configured partitions and mount points. Select a partition to modify its settings (file system, mount point, etc.), a free space to create partitions, or a device to initialize its partition table. Guided partitioning Configure software RAID Configure the Logical Volume Manager Configure encrypted volumes Configure iSCSI volumes SCSI1 (0,0,0) (sda) -- 500.1 GB ATA ST500DM002 -- 1BD14 pri / log 500.1 GB FREE SPACE SCSI2 (0,0,0) (sdb) -- 500.1 GB ATA ST500DM002 - 1BD14 pri / log 500.1 GB FREE SPACE Undo changes to partitions Finish partitioning and write changes to disk <Go Back>

| [!!] Partition disks                                                                                                    |                       |           |
|----------------------------------------------------------------------------------------------------|-----------------------|-----------|
| You have selected an entire device to partition. If you proceed wit<br>partition table on the device, then all current partitions will be | th creati<br>removed. | ng a new  |
| Note that you will be able to undo this operation later if you wish                                                                       | n.                    |           |
| Create new empty partition table on this device?                                                                                          |                       |           |
| <go back=""></go>                                                                                                    | <yes></yes>           | <no></no> |

| Ī |                                                                   | [11] Partition disks                                                                                                    |
|---|-------------------------------------------------------------------|----------------------------------------------------------------------------------------------------|
|   | This is an overvieu<br>partition to modify<br>partitions, or a de | of your currently configured partitions and mount points. Select a<br>its settings (file system, mount point, etc.), a free space to create<br>vice to initialize its partition table.                                                                                                    |
|   |                                                                   | Guided partitioning<br>Configure software RAID<br>Configure the Logical Volume Manager<br>Configure encrypted volumes<br>Configure iSCSI volumes                                                                                                    |
|   |                                                                   | SCSI1 (0,0,0) (sda) 500.1 GB         ATA ST500DM002 - 1BD14           pri / log 500.1 GB         FREE SPACE           SCSI2 (0,0,0) (sdb) 500.1 GB         ATA ST500DM002 - 1BD14           pri / log 500.1 GB         FREE SPACE                                                                                 |
|   |                                                                   | Undo changes to partitions<br>Finish partitioning and write changes to disk                                                                                                    |
|   | <go back=""></go>                                                 |                                                                                                    |
|   | <go back=""></go>                                                 | Configure encrypted volumes<br>Configure iSCSI volumes<br>SCSI1 (0,0,0) (sda) 500.1 GB ATA ST500DM002 - 1BD14<br>pri/log 500.1 GB FREE SPACE<br>SCSI2 (0,0.0) (sdb) 500.1 GB ATA ST500DM002 - 1BD14<br>pri/log 500.1 GB FREE SPACE<br>Undo changes to partitions<br>Finish partitioning and write changes to disk |

| [!!] Partition                                                                                  | n disks                                                                  |
|-------------------------------------------------------------------------------------------------|--------------------------------------------------------------------------|
| You have selected an entire device to partition partition table on the device, then all current | on. If you proceed with creating a new<br>nt partitions will be removed. |
| Note that you will be able to undo this opera                                                   | tion later if you wish.                                                  |
| Create new empty partition table on this devi                                                   | ce?                                                                      |
| <go back=""></go>                                                                               | <yes> <no></no></yes>                                                    |
|                                                                                                 |                                                                          |
| [!!] Partition                                                                                  | disks                                                                    |
| [!!] Partition                                                                                  | disks                                                                    |

This is an overview of your currently configured partitions and mount points. Select a partition to modify its settings (file system, mount point, etc.), a free space to create partitions, or a device to initialize its partition table.

Guided partitioning Configure software RAID Configure the Logical Volume Manager Configure encrypted volumes Configure iSCSI volumes

 SCSI1
 (0,0,0)
 (sda)
 -- 500.1
 GB
 ATA
 ST500DM002 - 1BD14

 .
 pri / log
 500.1
 GB
 FREE
 SPACE
 .

 SCSI2
 (0,0,0)
 (sdb)
 - 500.1
 GB
 ATA
 ST500DM002 - 1BD14

 pri / log
 500.1
 GB
 ATA
 ST500DM002 - 1BD14

 pri / log
 500.1
 GB
 FREE
 SPACE

Undo changes to partitions Finish partitioning and write changes to disk

<Go Back>

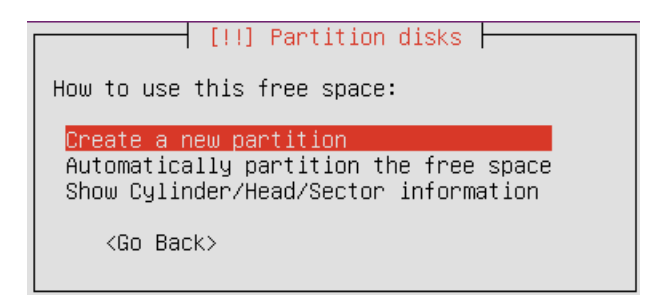

| [!!] Partition disks                                                                                                    |                       |
|----------------------------------------------------------------------------------------------------|-----------------------|
| The maximum size for this partition is 500.1 GB.                                                                                 |                       |
| Hint: "max" can be used as a shortcut to specify the maximum size, (<br>(e.g. "20%") to use that percentage of the maximum size. | or enter a percentage |
| New partition size:                                                                                                    |                       |
| 4% <mark></mark>                                                                                                    |                       |
| <go back=""></go>                                                                                                    | <continue></continue> |

Poznámka: SWAP môžem zvoliť konkrétnu veľkosť alebo percentá z disku. Ak chceš inštalovať znova OS aby si si to preskúšal je nutné aby si SWAP zvolil inú veľkosť. Buď daj 9% alebo 11%. Inštalátor prepíše tabuľku rozdelenia diskov a inštalácia bude fungovať bez problémov. Ak zvolíš partície rovnakej veľkosti ako v predchádzajúcej inštalácií, inštalácia sa síce dokončí ale po reštarte začne vypisovať chybu:

Systém má snahu nabehnúť no potom na chvíľu vypíše: error: diskfilter writes are not supported. Press any key to continue ...

ak nestlačím nič, po chvíli sa to rozbehne ako keby som stlačil nejakú klávesu. Potom sa zdá, že systém nabieha ale skončí to hláškou, ktorá sa opakuje dookola:

Incrementally starting RAID arrays... mdadm: CREATE user root not found mdadm: CREATE group disk not found Incrementally started RAID arrays. Incrementally starting RAID arrays... mdadm: CREATE user root not found mdadm: CREATE group disk not found Incrementally started RAID arrays.

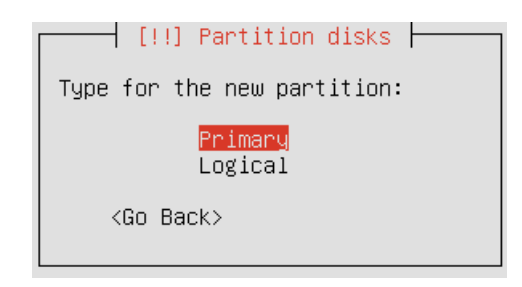

#### - [!!]Partition disks -

| Please choose whether you want the new partition to be created at the beginning or at the end of the available space. |
|----------------------------------------------------------------------------------------------------|
| Location for the new partition:                                                                                       |
| Beginning<br>End                                                                                                    |
| <go back=""></go>                                                                                                    |

[!!] Partition disks You are editing partition #1 of SCSI3 (0,0,0) (sda). No existing file system was detected in this partition. Partition settings: Ext4 journaling file system Use as: Mount point: Mount options: defaults Label: none Reserved blocks: 5% Typical usage: standard Bootable flag: off Copy data from another partition Delete the partition Done setting up the partition <Go Back>

| [!!] Partition disks                                                                                                    |
|----------------------------------------------------------------------------------------------------|
| How to use this partition:                                                                                                    |
| Ext4 journaling file system<br>Ext3 journaling file system<br>Ext2 file system<br>btrfs journaling file system<br>JFS journaling file system<br>XFS journaling file system<br>FAT16 file system<br>FAT32 file system |
| swap area<br>physical volume for encryption<br>physical volume for PATD                                                                                                    |
| physical volume for LVM<br>do not use the partition                                                                                                    |
| <go back=""></go>                                                                                                    |

#### 🚽 [!!] Partition disks 🛏

You are editing partition #1 of SCSI3 (0,0,0) (sda). No existing file system was detected in this partition. Partition settings: Use as: physical volume for RAID Bootable flag: off Copy data from another partition Delete the partition Vone setting up the partition

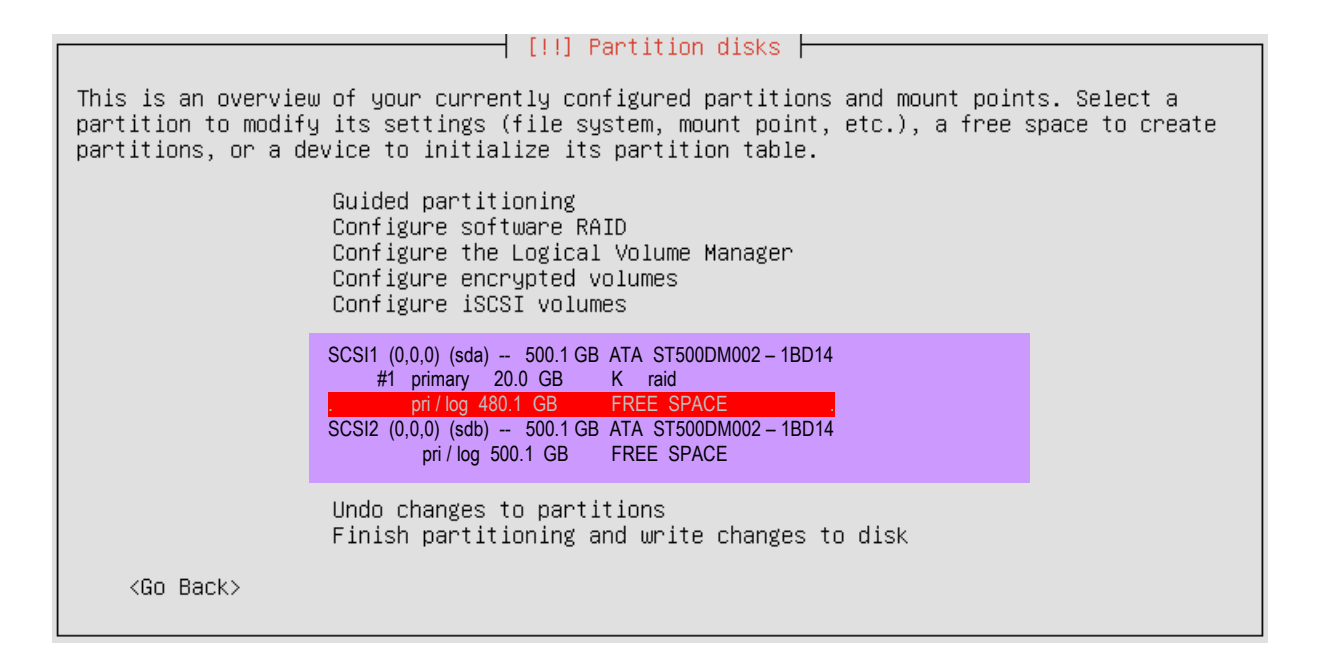

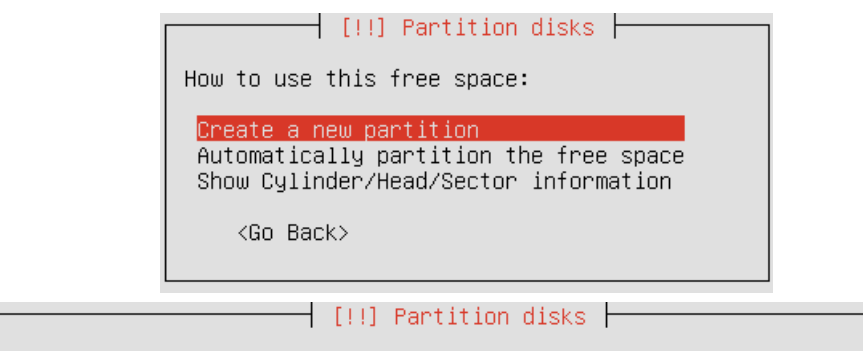

| The maximum size for this partition is 480.1 GB.                                                                                                    |  |  |
|----------------------------------------------------------------------------------------------------|--|--|
| Hint: "max" can be used as a shortcut to specify the maximum size, or enter a percentage<br>(e.g. "20%") to use that percentage of the maximum size. |  |  |
| New partition size:                                                                                                    |  |  |
| 480.1_GB                                                                                                    |  |  |
| <go back=""> <continue></continue></go>                                                                                                    |  |  |
|                                                                                                    |  |  |
| [!!] Partition disks                                                                                                    |  |  |
| Type for the new partition:                                                                                                    |  |  |
| Primary<br>Logical                                                                                                    |  |  |
| <go back=""></go>                                                                                                    |  |  |
|                                                                                                    |  |  |

|                                            | [1]                                                                                              | 1] Partition dicks                                  |
|--------------------------------------------|--------------------------------------------------------------------------------------------------|-----------------------------------------------------|
|                                            | 1 1 3                                                                                            | :] FaltItion disks                                  |
| You are editing part<br>in this partition. | tition #2 of SCSI3                                                                               | (0,0,0) (sda). No existing file system was detected |
| Partition settings:                        |                                                                                                  |                                                     |
|                                            | Use as:                                                                                          | Ext4 journaling file system                         |
|                                            | Mount point:<br>Mount options:<br>Label:<br>Reserved blocks:<br>Typical usage:<br>Bootable flag: | /<br>defaults<br>none<br>5%<br>standard<br>off      |
|                                            | Delete the partit<br>Done setting up t                                                           | nother partition<br>tion<br>the partition           |
| <go back=""></go>                          |                                                                                                  |                                                     |

| []] Partition disks                                                            |
|--------------------------------------------------------------------------------|
|                                                                                |
| How to use this partition:                                                     |
| Ext4 journaling file system<br>Ext3 journaling file system<br>Ext2 file system |
| btrfs journaling file system<br>JFS journaling file system                     |
| XFS journaling file system<br>FAT16 file system                                |
| FAT32 file system                                                              |
| physical volume for encryption                                                 |
| physical volume for RAID                                                       |
| physical volume for LVM                                                        |
| do not use the partition                                                       |
| <go back=""></go>                                                              |

|                                              | [11] Partition dicks                                                                      |
|----------------------------------------------|-------------------------------------------------------------------------------------------|
|                                              |                                                                                           |
| You are editing partit<br>in this partition. | ion #2 of SCSI3 (0,0,0) (sda). No existing file system was detected                       |
| Partition settings:                          |                                                                                           |
|                                              | Use as: physical volume for RAID                                                          |
|                                              | Bootable flag: off                                                                        |
|                                              | Copy data from another partition<br>Delete the partition<br>Done setting up the partition |
| <go back=""></go>                            |                                                                                           |

|                                               | [1]]                                                 | Pontition dicke                             |                 | (        |
|-----------------------------------------------|------------------------------------------------------|---------------------------------------------|-----------------|----------|
|                                               | 1 1 1 1                                              | Fartition uisks                             |                 |          |
| You are editing partiti<br>in this partition. | ion #2 of SCSI3 (                                    | (0,0,0) (sda). No existing                  | file system was | detected |
| Partition settings:                           |                                                      |                                             |                 |          |
|                                               | Use as:                                              | physical volume for RAID                    |                 |          |
|                                               | Bootable flag:                                       | on                                          |                 |          |
|                                               | Copy data from<br>Delete the part<br>Done setting up | another partition<br>ition<br>the partition |                 |          |
| <go back=""></go>                             |                                                      |                                             |                 |          |

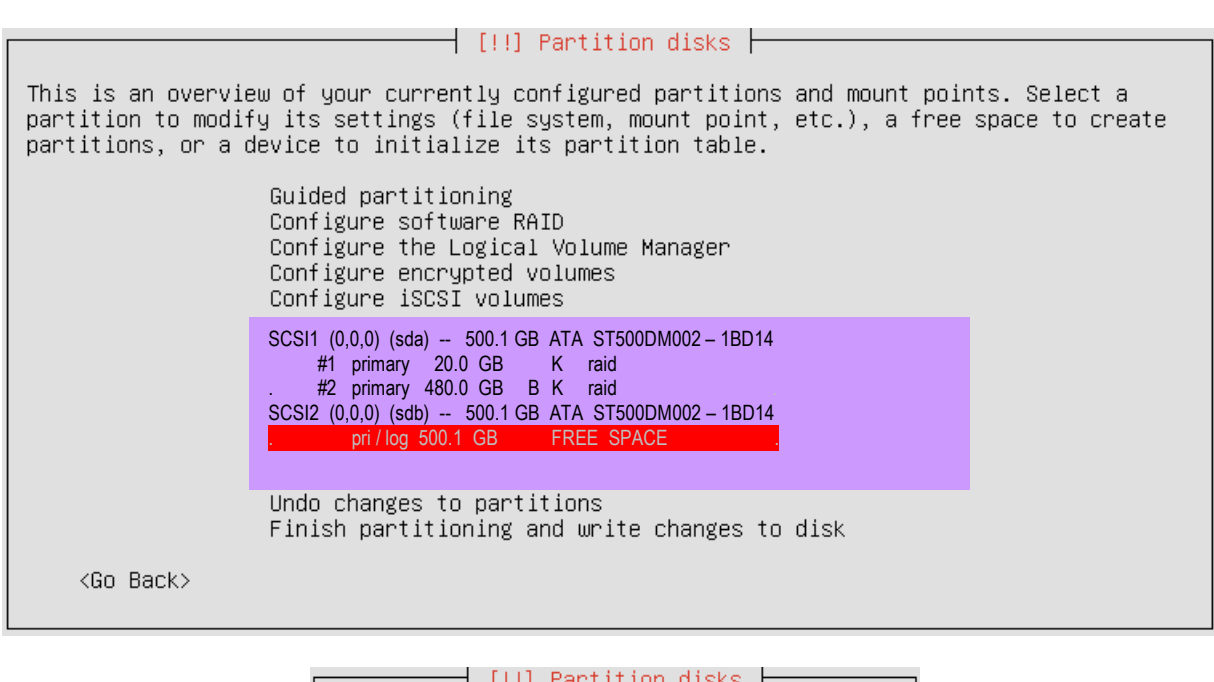

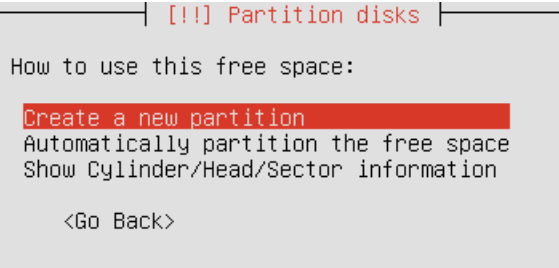

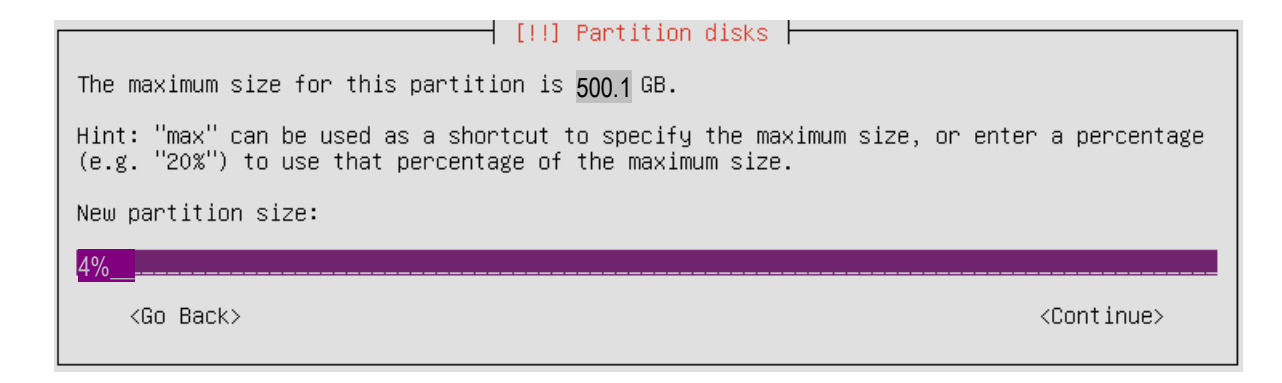

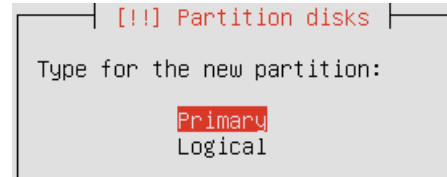

<Go Back>

#### 🚽 [!!] Partition disks ⊨

Please choose whether you want the new partition to be created at the beginning or at the end of the available space.

Location for the new partition:

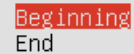

<Go Back>

| l                                                                                          | [!!] Partition disks                                         |
|--------------------------------------------------------------------------------------------|--------------------------------------------------------------|
| You are editing partition #1 of SC<br>in this partition.                                   | SI4 (0,0,0) (sdb). No existing file system was detected      |
| Partition settings:                                                                        |                                                              |
| Use as:                                                                                    | Ext4 journaling file system                                  |
| Mount point:<br>Mount options<br>Label:<br>Reserved bloc<br>Typical usage<br>Bootable flag | /<br>c: defaults<br>none<br>cks: 5%<br>c: standard<br>c: off |
| Copy data fro<br>Delete the pa<br>Done setting                                             | m another partition<br>rtition<br>up the partition           |
| <go back=""></go>                                                                          |                                                              |

| [!!] Partition disks                                                                                                    |
|----------------------------------------------------------------------------------------------------|
| How to use this partition:                                                                                                    |
| Ext4 journaling file system<br>Ext3 journaling file system<br>Ext2 file system<br>btrfs journaling file system<br>JFS journaling file system<br>XFS journaling file system<br>FAT16 file system<br>FAT32 file system |
| swap area<br>physical volume for encryption                                                                                                    |
| physical volume for RAID<br>physical volume for LVM<br>do not use the partition                                                                                                    |
| <go back=""></go>                                                                                                    |

🚽 [!!] Partition disks 占

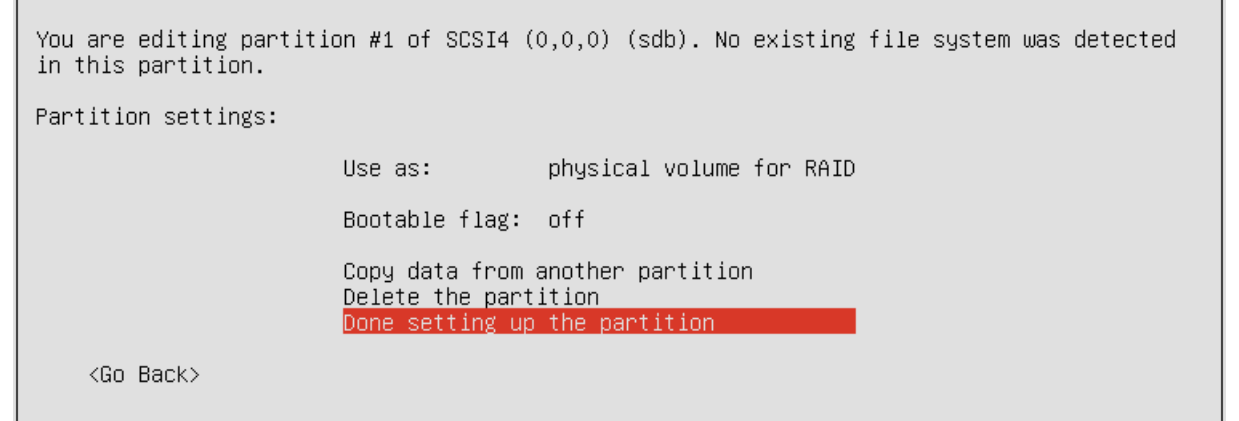

| This is an overview of your currently configured partitions and mount points. Select a partition to modify its settings (file system, mount point, etc.), a free space to create partitions, or a device to initialize its partition table.<br>Guided partitioning<br>Configure software RAID<br>Configure the Logical Volume Manager<br>Configure encrypted volumes |
|----------------------------------------------------------------------------------------------------|
| Guided partitioning<br>Configure software RAID<br>Configure the Logical Volume Manager<br>Configure encrypted volumes                                                                                                    |
| Configure iSCSI volumes                                                                                                    |
| SCSI1 (0,0,0) (sda) 500.1 GB ATA ST500DM002 - 1BD14         #1 primary 20.0 GB       K raid         . #2 primary 480.0 GB       B K raid         SCSI2 (0,0,0) (sdb) 500.1 GB ATA ST500DM002 - 1BD14         #1 primary 20.0 GB       K raid         . pri / log       480.1 GB       FREE SPACE                                                                     |
| Undo changes to partitions<br>Finish partitioning and write changes to disk<br><go back=""></go>                                                                                                    |

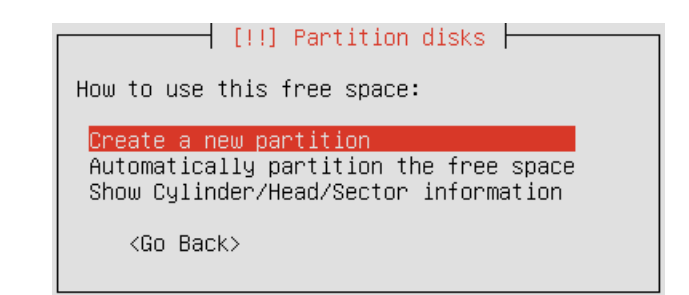

 [!!] Partition disks

 The maximum size for this partition is 480.1 GB.

 Hint: "max" can be used as a shortcut to specify the maximum size, or enter a percentage (e.g. "20%") to use that percentage of the maximum size.

 New partition size:

 480.1 GB

 <Go Back>

 (Go Back>

 (III) Partition disks

 Type for the new partition:

 Primary

| <br>ghe for the new bartition.  |
|---------------------------------|
| <mark>Primary</mark><br>Logical |
| <go back=""></go>               |

|                                                                                                 | [!!] Partition disks                                                                                                  |
|-------------------------------------------------------------------------------------------------|----------------------------------------------------------------------------------------------------|
| You are editing partition #2 o<br>in this partition.                                            | f SCSI4 (0,0,0) (sdb). No existing file system was detected                                                           |
| Partition settings:                                                                             |                                                                                                    |
| Use as:                                                                                         | Ext4 journaling file system                                                                                           |
| Mount poi<br>Mount opt<br>Label:<br>Reserved<br>Typical u<br>Bootable<br>Copy data<br>Delete th | nt: /<br>ions: defaults<br>none<br>blocks: 5%<br>sage: standard<br>flag: off<br>from another partition<br>e partition |
| Go Back>                                                                                        | ing up the partition                                                                                                  |

| [11] Deptition dicks                                                           |
|--------------------------------------------------------------------------------|
| [!!] Partition disks                                                           |
| How to use this partition:                                                     |
| Ext4 journaling file system<br>Ext3 journaling file system<br>Ext2 file system |
| btrfs journaling file system<br>JFS journaling file system                     |
| XFS journaling file system                                                     |
| FAT32 file system                                                              |
| swap area                                                                      |
| physical volume for encryption                                                 |
| physical volume for RAID                                                       |
| physical volume for LVM                                                        |
| do not use the partition                                                       |
| <go back=""></go>                                                              |

— [!!]Partition disks —

You are editing partition #2 of SCSI4 (0,0,0) (sdb). No existing file system was detected in this partition. Partition settings: Use as: physical volume for RAID Bootable flag: off Copy data from another partition Delete the partition Done setting up the partition

<Go Back>

|                                               | []] Pontition dicke                                                                       |
|-----------------------------------------------|-------------------------------------------------------------------------------------------|
|                                               | [!!] Fartition uisks                                                                      |
| You are editing partiti<br>in this partition. | on #2 of SCSI4 (0,0,0) (sdb). No existing file system was detected                        |
| Partition settings:                           |                                                                                           |
|                                               | Use as: physical volume for RAID                                                          |
|                                               | Bootable flag: on                                                                         |
|                                               | Copy data from another partition<br>Delete the partition<br>Done setting up the partition |
| <go back=""></go>                             |                                                                                           |

— [!!]Partition disks —

This is an overview of your currently configured partitions and mount points. Select a partition to modify its settings (file system, mount point, etc.), a free space to create partitions, or a device to initialize its partition table.

| Guided partitioning<br>Configure software RAID<br>Configure the Logical Volume Manager<br>Configure encrypted volumes<br>Configure iSCSI volumes                                                                                                    |
|----------------------------------------------------------------------------------------------------|
| SCSI1 (0,0,0) (sda) 500.1 GB       ATA       ST500DM002 - 1BD14         #1 primary       20.0 GB       K       raid         #2 primary       480.0 GB       B       K       raid         SCSI2 (0,0,0) (sdb) 500.1 GB       ATA       ST500DM002 - 1BD14         #1 primary       20.0 GB       K       raid         #1 primary       20.0 GB       K       raid         #2 primary       480.0 GB       B       K       raid |
| Undo changes to partitions                                                                                                    |

Undo changes to partitions Finish partitioning and write changes to disk

<Go Back>

🕂 [!!] Partition disks ⊢

Before RAID can be configured, the changes have to be written to the storage devices. These changes cannot be undone.
When RAID is configured, no additional changes to the partitions in the disks containing physical volumes are allowed. Please convince yourself that you are satisfied with the current partitioning scheme in these disks.
The partition tables of the following devices are changed: SCSI3 (0,0,0) (sda) SCSI4 (0,0,0) (sdb)

Write the changes to the storage devices and configure RAID?

<Yes>

<No>

#### —————— [!!]Partition disks ——

This is the software RAID (or MD, "multiple device") configuration menu. Please select one of the proposed actions to configure software RAID.

Software RAID configuration actions

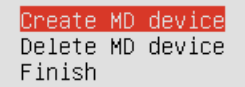

<Go Back>

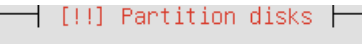

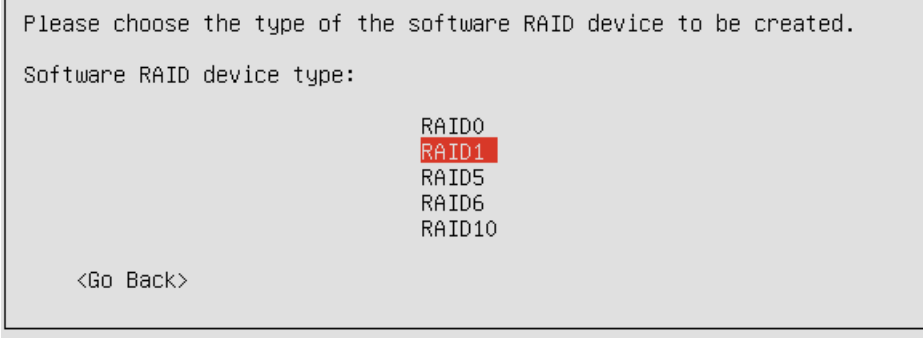

| [!!] Partition disks                                                                                                    |                              |
|----------------------------------------------------------------------------------------------------|------------------------------|
| The RAID1 array will consist of both active and spare devices. The active those used, while the spare devices will only be used if one or more of devices fail. A minimum of 2 active devices is required. | ve devices are<br>the active |
| NOTE: this setting cannot be changed later.                                                                                                    |                              |
| Number of active devices for the RAID1 array:                                                                                                    |                              |
| 2                                                                                                    |                              |
| <go back=""></go>                                                                                                    | <continue></continue>        |

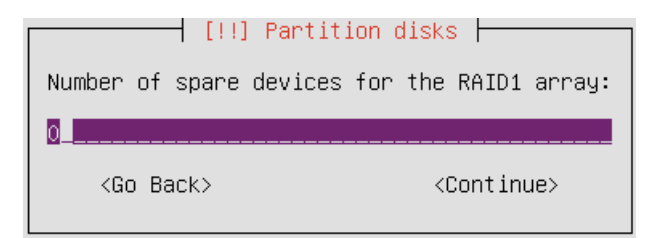

 [!!] Partition disks

 You have chosen to create a RAID1 array with 2 active devices.

 Please choose which partitions are active devices. You must select exactly 2 partitions.

 Active devices for the RAID1 array:

 [\*] /dev/sda1
 (2152MB; raid)

 [] /dev/sda2
 (19388MB; raid)

 [\*] /dev/sdb1
 (2152MB; raid)

 [\*] /dev/sdb1
 (2152MB; raid)

 [\*] /dev/sdb1
 (2152MB; raid)

<Go Back>

<Continue>

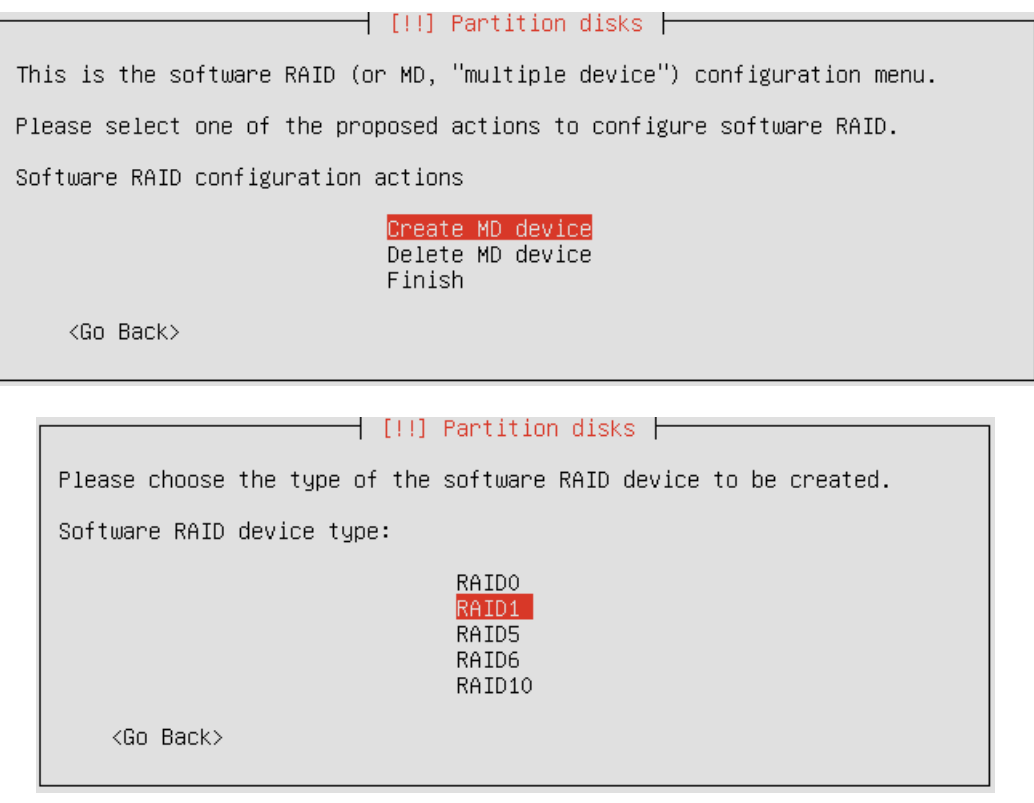

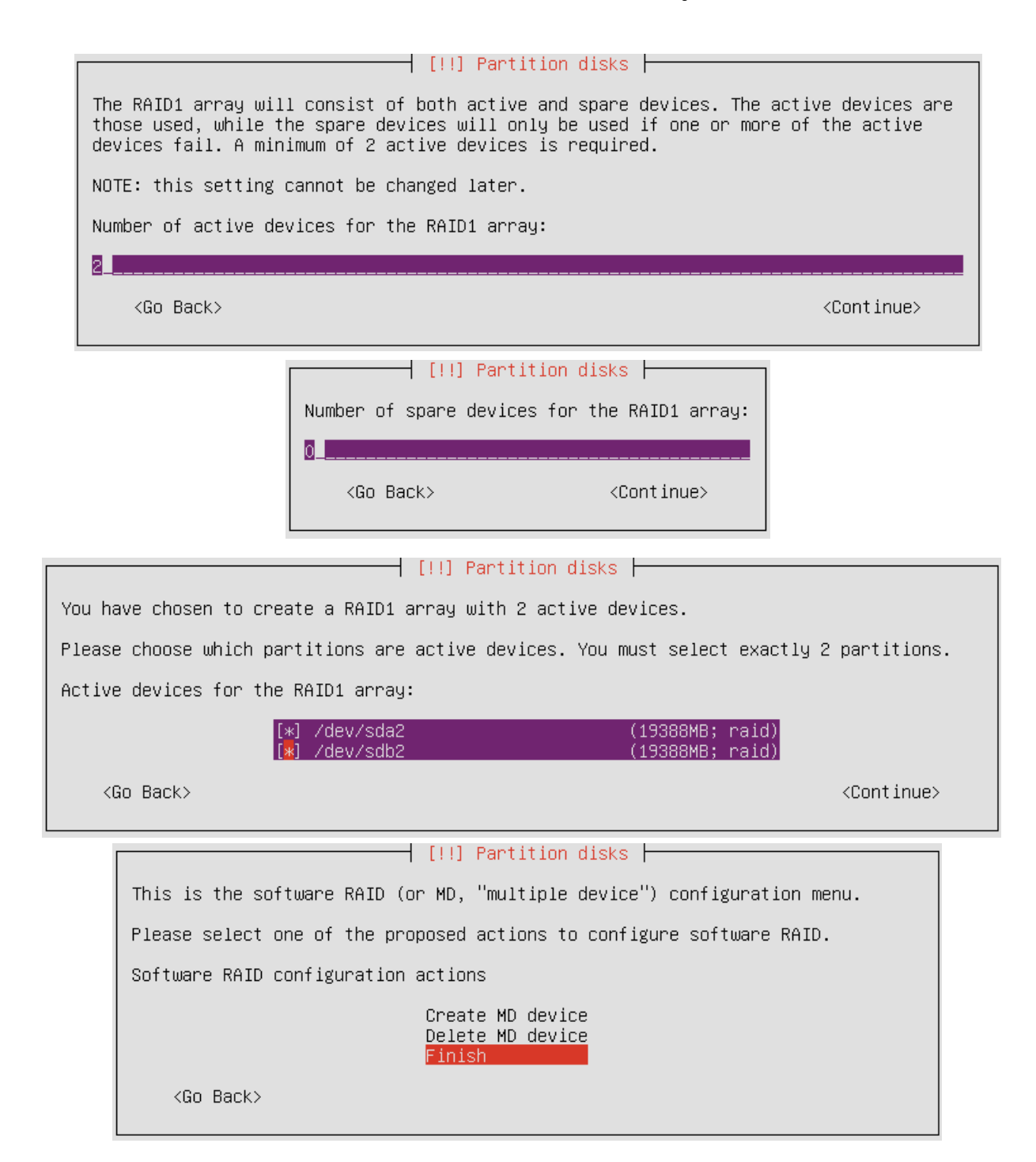

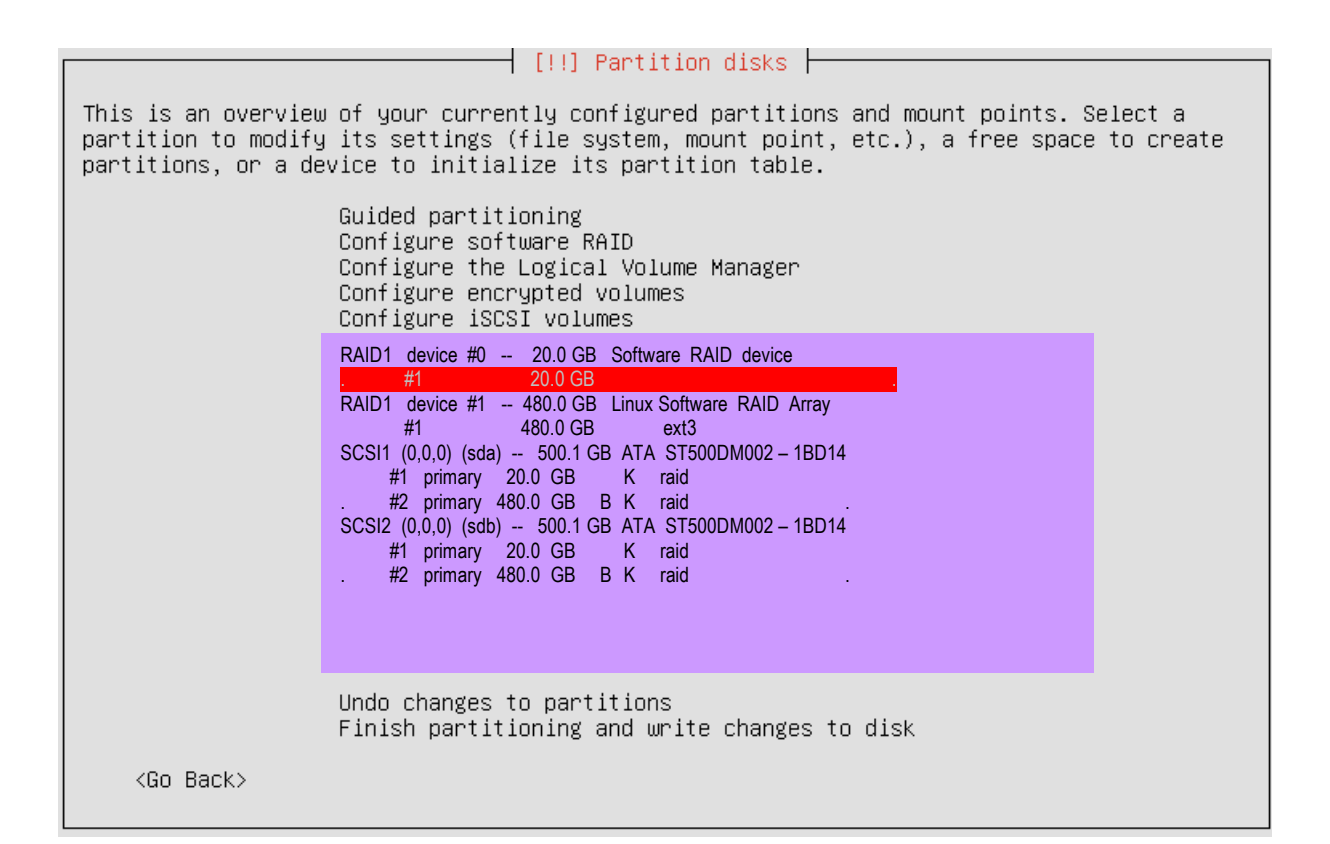

# [!!] Partition disks You are editing partition #1 of RAID1 device #0. No existing file system was detected in this partition. Partition settings: Use as: do not use Copy data from another partition Erase data on this partition Done setting up the partition <Go Back>

| [11] Partition disks                                                                                                    |
|----------------------------------------------------------------------------------------------------|
|                                                                                                    |
| How to use this partition:                                                                                                    |
| Ext4 journaling file system<br>Ext3 journaling file system<br>Ext2 file system<br>btrfs journaling file system<br>JFS journaling file system<br>XFS journaling file system<br>FAT16 file system<br>FAT32 file system |
| swap area                                                                                                    |
| physical volume for encryption<br>physical volume for LVM<br>do not use the partition                                                                                                    |
| <go back=""></go>                                                                                                    |

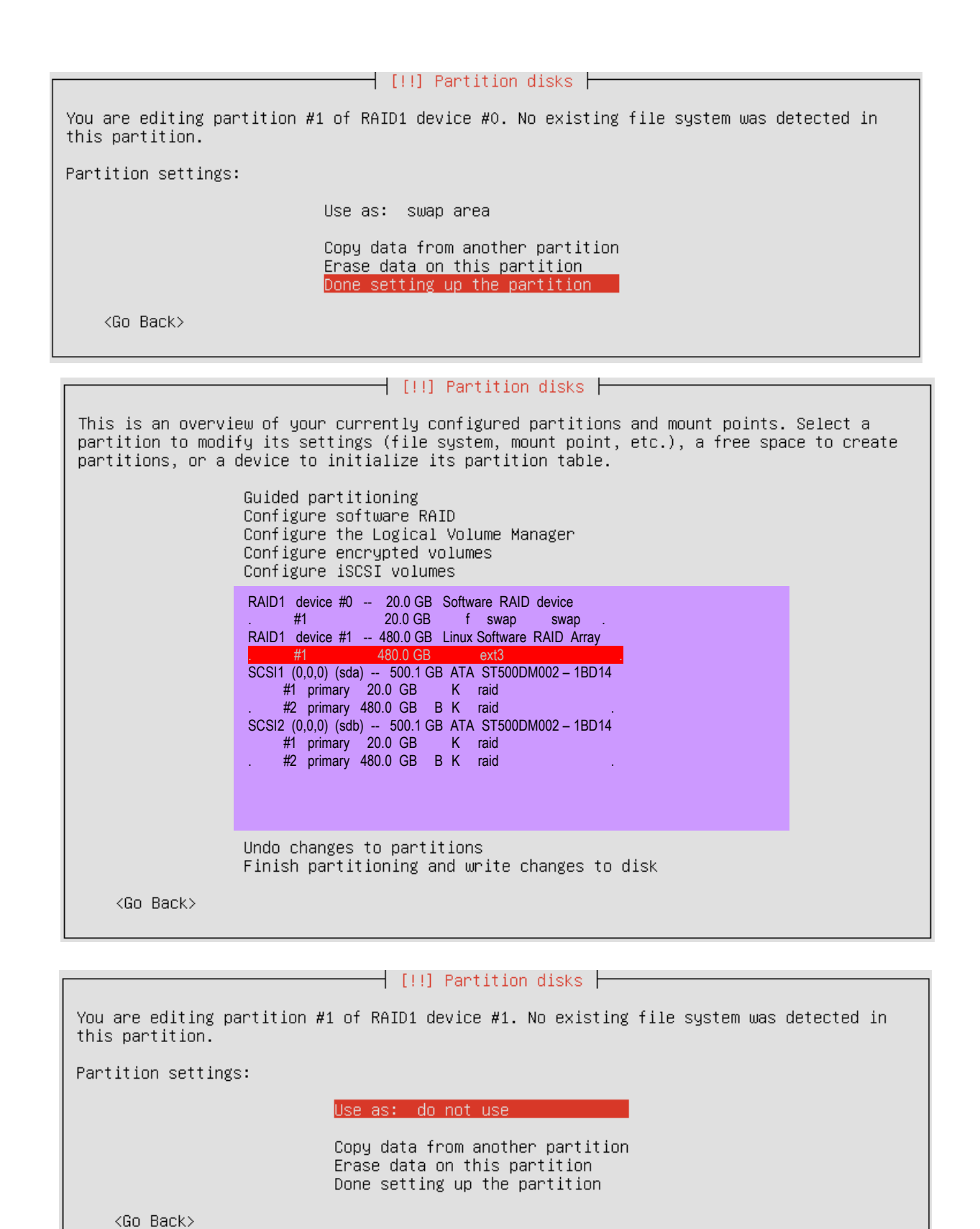

| [!!] Partition disks               |
|------------------------------------|
| How to use this pertition:         |
| now to use this partition.         |
| <u>Ext4 journaling file system</u> |
| Ext3 journaling file system        |
| Ext2 file system                   |
| btrfs journaling file system       |
| JFS journaling file system         |
| XFS journaling file system         |
| FAT16 file system                  |
| FAT32 file system                  |
| swap area                          |
| physical volume for encryption     |
| physical volume for LVM            |
| do not use the partition           |
| <go back=""></go>                  |
|                                    |

Vo väčšine návodov na internete, užívateľ používa EXT4. Po konzultácií so skúsenejším kolegom, ja používam EXT3.

| [!!] Partition disks                                                                              |                                                    |  |
|---------------------------------------------------------------------------------------------------|----------------------------------------------------|--|
| You are editing partition #1 of RAID1<br>this partition.                                          | device #1. No existing file system was detected in |  |
| Partition settings:                                                                               |                                                    |  |
| Use as:                                                                                           | Ext3 journaling file system                        |  |
| Mount point:<br>Mount options:<br>Label:<br>Reserved blocks:<br>Typical usage:                    | none<br>defaults<br>none<br>5%<br>standard         |  |
| Copy data from another partition<br>Erase data on this partition<br>Done setting up the partition |                                                    |  |
| <go back=""></go>                                                                                 |                                                    |  |

| [!!] Partition disks                                                                                                    | _ |
|----------------------------------------------------------------------------------------------------|---|
| Mount point for this partition:                                                                                                    |   |
| / – the root file system                                                                                                    |   |
| /boot – static files of the boot loader<br>/home – user home directories<br>/tmp – temporary files<br>/usr – static data<br>/var – variable data                     |   |
| /srv – data for services provided by this system<br>/opt – add–on application software packages<br>/usr/local – local hierarchy<br>Enter manually<br>Do not mount it |   |
| <go back=""></go>                                                                                                    |   |

|                                         | [!!                                                                                                    | ] Partition disks                                                                            |
|-----------------------------------------|----------------------------------------------------------------------------------------------------|----------------------------------------------------------------------------------------------|
| You are editing part<br>this partition. | ition #1 of RAID1                                                                                                    | device #1. No existing file system was detected in                                           |
| Partition settings:                     |                                                                                                    |                                                                                              |
|                                         | Use as:                                                                                                    | Ext3 journaling file system                                                                  |
|                                         | Mount point:<br>Mount options:<br>Label:<br>Reserved blocks:<br>Typical usage:<br>Copy data from ar<br>Erase data on thi<br>Done setting up t | /<br>defaults<br>none<br>5%<br>standard<br>nother partition<br>is partition<br>the partition |
| <go back=""></go>                       |                                                                                                    |                                                                                              |
|                                         | [!                                                                                                    | !] Partition disks                                                                           |

This is an overview of your currently configured partitions and mount points. Select a partition to modify its settings (file system, mount point, etc.), a free space to create partitions, or a device to initialize its partition table. Guided partitioning Configure software RAID Configure the Logical Volume Manager Configure encrypted volumes Configure iSCSI volumes

| RAID1 device #0 20.0 GB Software RAID device       |
|----------------------------------------------------|
| . #1 20.0 GB f swap swap .                         |
| RAID1 device #1 480.0 GB Linux Software RAID Array |
| . #1 480.0 GB ext3 / .                             |
| SCSI1 (0,0,0) (sda) 500.1 GB ATA ST500DM002 1BD14  |
| #1 primary 20.0 GB K raid                          |
| . #2 primary 480.0 GB B K raid .                   |
| SCSI2 (0,0,0) (sdb) 500.1 GB ATA ST500DM002 1BD14  |
| #1 primary 20.0 GB K raid                          |
| . #2 primary 480.0 GB B K raid .                   |
|                                                    |
|                                                    |
|                                                    |
| Undo changes to pontitions                         |
| UNUU CHANGES TO PARTITIONS                         |

Finish partitioning and write changes to disk

<Go Back>

#### 🚽 [!!] Partition disks 🛏

#### Táto hláška sa môže objaviť až po inštalácií celého systému

| [!!] Partition disks                                                                                                    |  |  |  |
|----------------------------------------------------------------------------------------------------|--|--|--|
| If your root filesystem is on a RAID, and a disk is missing at boot, it can either boot with the degraded array, or hold the system at a recovery shell. |  |  |  |
| Running a system with a degraded RAID could result in permanent data loss if it suffers another hardware fault.                                          |  |  |  |
| If you do not have access to the server console to use the recovery shell, you might<br>answer "yes" to enable the system to boot unattended.            |  |  |  |
| Do you want to boot your system if your RAID becomes degraded?                                                                                           |  |  |  |
| <go back=""> <yes> <no></no></yes></go>                                                                                                    |  |  |  |

| Installing the system                     |
|-------------------------------------------|
| 83%                                       |
| Configuring linux-image-3.11.0-12-generic |

 [!] Configure the package manager

 If you need to use a HTTP proxy to access the outside world, enter the proxy information here. Otherwise, leave this blank.

 The proxy information should be given in the standard form of "http://[[user][:pass]@]host[:port]/".

 HTTP proxy information (blank for none):

 Go Back>

| [!] Configuring tasksel                                                                                                    |  |
|----------------------------------------------------------------------------------------------------|--|
|                                                                                                    |  |
| Applying updates on a frequent basis is an important part of keeping your system secure.                                                                                                    |  |
| By default, updates need to be applied manually using package management tools.<br>Alternatively, you can choose to have this system automatically download and install<br>security updates, or you can choose to manage this system over the web as part of a group<br>of systems using Canonical's Landscape service. |  |
| How do you want to manage upgrades on this system?                                                                                                    |  |
| <mark>No automatic updates</mark><br>Install security updates automatically<br>Manage system with Landscape                                                                                                    |  |

| [!] Software selection                                                                                                    |                                                             |
|----------------------------------------------------------------------------------------------------|-------------------------------------------------------------|
| At the moment, only the core of the system is installed.<br>needs, you can choose to install one or more of the follow<br>software.                                                                                                    | o tune the system to your<br>Ding predefined collections of |
| Choose software to install:                                                                                                    |                                                             |
| <ul> <li>OpenSSH server</li> <li>DNS server</li> <li>LAMP server</li> <li>Mail server</li> <li>PostgreSQL database</li> <li>Print server</li> <li>Samba file server</li> <li>Tomcat Java server</li> <li>Virtual Machine host</li> <li>Manual package select</li> </ul> | on                                                          |
| <continue></continue>                                                                                                    |                                                             |

Táto hláška sa mohla objaviť už skôr.

| [11] Pontition dicko                                                                                                    |  |  |  |
|----------------------------------------------------------------------------------------------------|--|--|--|
|                                                                                                    |  |  |  |
| If your root filesystem is on a RAID, and a disk is missing at boot, it can either boot<br>with the degraded array, or hold the system at a recovery shell. |  |  |  |
| Running a system with a degraded RAID could result in permanent data loss if it suffers another hardware fault.                                             |  |  |  |
| If you do not have access to the server console to use the recovery shell, you might<br>answer "yes" to enable the system to boot unattended.               |  |  |  |
| Do you want to boot your system if your RAID becomes degraded?                                                                                              |  |  |  |
| <go back=""> <yes> <no></no></yes></go>                                                                                                    |  |  |  |

Táto hláška sa nemusí objaviť.

| III Install the GKUB boot loader on a bard disk                                                                                                    | _      |  |
|----------------------------------------------------------------------------------------------------|--------|--|
|                                                                                                    |        |  |
| It seems that this new installation is the only operating system on this computer. If so,<br>it should be safe to install the GRUB boot loader to the master boot record of your first<br>hard drive.                                                         | ,<br>t |  |
| Warning: If the installer failed to detect another operating system that is present on<br>your computer, modifying the master boot record will make that operating system<br>temporarily unbootable, though GRUB can be manually configured later to boot it. |        |  |
| Install the GRUB boot loader to the master boot record?                                                                                                    |        |  |
| <go back=""> <yes> <no></no></yes></go>                                                                                                    |        |  |
|                                                                                                    |        |  |
| [!!] Finish the installation                                                                                                    |        |  |
|                                                                                                    |        |  |

#### Installation complete Installation is complete, so it is time to boot into your new system. Make sure to remove the installation media (CD-ROM, floppies), so that you boot into the new system rather than restarting the installation. <Go Back>

## **3.1.** Kontrola RAID1

```
kopera@ubuntu:~$ sudo mdadm --detail /dev/md0
[sudo] password for kopera:
/dev/md0:
       Version : 1.2
 Creation Time : Mon Oct 13 17:26:20 2014
    Raid Level : raid1
    Array Size : 19517440 (18.61 GiB 19.99 GB)
 Used Dev Size : 19517440 (18.61 GiB 19.99 GB)
  Raid Devices : 2
 Total Devices : 2
   Persistence : Superblock is persistent
   Update Time : Mon Oct 27 10:29:49 2014
         State : clean
Active Devices : 2
Working Devices : 2
Failed Devices : 0
 Spare Devices : 0
          Name : ubuntu:0 (local to host ubuntu)
          UUID : 10fec234:9dbd7f67:e6d2b366:bef38426
        Events : 127
   Number
            Major Minor RaidDevice State
      3810active sync/dev/sda128171active sync/dev/sdb1
              8
kopera@ubuntu:~$
```

Riadok "State:clean" hovorí, že RAID1 je v poriadku

## 3.2. Výmena HDD v poli RAID1

To, čo popisujem je temer reálna výmena disku. Ja som totiž jeden disk preformátoval a zrušil som rozdelenie partícií aby som mal istotu, že RAID1 naozaj funguje a pri ozajstnom páde ma neprekvapilo, že to potom nebude možné, ak v PC budem mať nastavené a nainštalované programi podľa potreby.

#### 3.2.1. HW simulácia poruchy v poli RAID1

- vypnem PC
- odpojím jeden disk (simulujem tým poškodenie HDD)
- zapnem PC a odskúšam funkčnosť systému (systém by mal fungovať bez náznaku poruchy)
- skontrolujem funkčnosť RAID1
   "sudo mdadm --detail /dev/md0" a

"sudo mdadm --detail /dev/md1"

```
kopera@ubuntu:~$ sudo mdadm --detail /dev/md0
[sudo] password for kopera:
/dev/md0:
       Version : 1.2
 Creation Time : Mon Oct 13 17:26:20 2014
    Raid Level : raid1
    Array Size : 19517440 (18.61 GiB 19.99 GB)
 Used Dev Size : 19517440 (18.61 GiB 19.99 GB)
  Raid Devices : 2
 Total Devices : 1
   Persistence : Superblock is persistent
   Update Time : Mon Oct 27 10:29:49 2014
         State : clean, degraded
Active Devices : 1
Working Devices : 1
Failed Devices : 0
 Spare Devices : 0
          Name : ubuntu:0 (local to host ubuntu)
          UUID : 10fec234:9dbd7f67:e6d2b366:bef38426
        Events : 127
    Number
            Major Minor RaidDevice State
            0 0 0 removed
8 1 1 active s
      0
       2
                                     active sync /dev/sda1
kopera@ubuntu:~$
```

Riadok "State:clean, degraded" hovorí, že RAID1 nie je v poriadku. Predposledný riadok hovorí, že je zapojený len jeden disk

```
"2 8 1 1 active sync /dev/sda1"
pre porovnanie pozri predošlý výpis.
Podobne to bude vyzerať aj pre príkaz "sudo mdadm --detail /dev/md1"
```

- vypnem PC
- na disku, ktorý je pripojený, zruším partície pomocou nejakého diskového manažéra, prípadne pre istotu vytvorím nejaké iné partície aby som zrušil pôvodnú tabuľku rozdelenia partícií. Napríklad časť naformátujem na FAT32 a druhú časť na NTFS
- ak systém nenačítalo, podarilo sa mi zmazať partície
- vymažem partície FAT32 a NTFS. Celý disk nechám bez partície "unallocated" alebo iného názvu podľa zvyklostí toho, ktorého diskového manažéra
- zapojím disk s funkčným systémom a zapnem PC

#### 3.2.2. Výmena poškodeného HDD v poli RAID1

• ak systém funguje, PC vypnem a zapojím aj druhý (nový) disk

#### 3.2.2.1. Formátovanie nového HDD

- partition manažérom nastavým partície "nového disku" podľa funkčného disku, použil som GParted (nainštalovala sa mi verzia 0.19.0) takto:
  - "nový" disk som rozdelil na rovnaké časti ako disk starý na ktorom beží systém. V mojom prípade je to disk "/dev/sdb" rozdelený na "/dev/sdb1" veľkosť partície (primárna, ext3) 18,63 GB – SWAP v MB je to číslo 19076, zostatok (lebo aj druhý disk je rovnako veľký) (primárna, ext3),,/dev/sdb2" ako hlavný pre systém a dokumenty. V obidvoch prípadoch som ich naformátoval na "ext3". Zatlač na zelenú fajku na potvrdenie zmien a čakaj! Celý proces trvá niekoľko minút (asi 2 minúty). Skontroluj rozdelenie partícií podľa stĺpca "Size". Partícia "/dev/sda1 = /dev/sdb1 " a "/dev/sda2 = /dev/sdb2 "
  - naformátuj na novom disku oddiel SWAP na "linux-swap", nenechávaj ho na ext3 alebo ext4.
  - Partíciam priraď FLAGS takto: novému disku "/dev/sdb1" priraď cez "Manage Flags" RAID. V stĺpci "Flags" by sa mal objaviť text "raid". "/dev/sdb2" priraď cez "Manage Flags" RAID a BOOT. V stĺpci "Flags" by sa mal objaviť text "boot, raid". Podobne skontroluj, prípadne nastav aj "/dev/sda"

```
skontrolujem príkazom "sudo mdadm --detail /dev/md0" funkčnosť RAID1
kopera@ubuntu:~$ sudo mdadm --detail /dev/md0
[sudo] password for kopera:
/dev/md0:
       Version : 1.2
  Creation Time : Mon Oct 13 17:26:20 2014
    Raid Level : raid1
    Array Size : 19517440 (18.61 GiB 19.99 GB)
  Used Dev Size : 19517440 (18.61 GiB 19.99 GB)
  Raid Devices : 2
  Total Devices : 1
   Persistence : Superblock is persistent
   Update Time : Mon Oct 27 10:29:49 2014
         State : clean, degraded
Active Devices : 1
Working Devices : 1
Failed Devices : 0
 Spare Devices : 0
          Name : ubuntu:0 (local to host ubuntu)
          UUID : 10fec234:9dbd7f67:e6d2b366:bef38426
        Events : 127
            Major Minor RaidDevice State
   Number
                    1 0 active sync /dev/sda1
0 2 removed
      3
             8
       2
               0
   • skontrolujem príkazom "sudo mdadm --detail /dev/md1" funkčnosť RAID1
kopera@ubuntu:~$ sudo mdadm --detail /dev/md1
/dev/md1:
       Version : 1.2
  Creation Time : Mon Oct 13 17:26:24 2014
    Raid Level : raid1
    Array Size : 468719616 (447.01 GiB 479.97 GB)
  Used Dev Size : 468719616 (447.01 GiB 479.97 GB)
```

```
Raid Devices : 2
  Total Devices : 1
    Persistence : Superblock is persistent
  Intent Bitmap : Internal
    Update Time : Tue Nov 4 11:58:16 2014
           State : clean, degraded
 Active Devices : 1
Working Devices : 1
 Failed Devices : 0
  Spare Devices : 0
             Name : ubuntu:1 (local to host ubuntu)
             UUID : a67c6961:1a6693c0:ca4a028f:9336e5d2
          Events : 6978
    Number Major Minor RaidDevice State

        2
        8
        2
        0
        active sync
        /dev/sda2

        2
        0
        0
        2
        removed

kopera@ubuntu:~$
```

#### 3.2.3. Pripojenie nového disku do poľa RAID1

<u>http://forum.ubuntu.cz/index.php?topic=72814.0</u> "sudo mdadm /dev/md0 -a /dev/sdb1" - swap (19.99 GB) "sudo mdadm /dev/md1 -a /dev/sdb2" - systém a dokumenty (479.97GB) malo by to skončiť takouto hláškou

```
kopera@ubuntu:~$ sudo mdadm /dev/md0 -a /dev/sdb1
mdadm: added /dev/sdb1
kopera@ubuntu:~$ sudo mdadm /dev/md1 -a /dev/sdb2
mdadm: added /dev/sdb2
kopera@ubuntu:~$
```

Ak sa pozrieš ,na LED kontrolu HDD, na prednom paneli disku mal by si vidieť ako PC pracuje s diskami. Ak si dáš urobyť výpis stavu RAID

```
sudo mdadm --detail /dev/md0 alebo aj
sudo mdadm --detail /dev/md1
, mal by si uvidieť toto:
```

```
Failed Devices : 0
  Spare Devices : 1
 Rebuild Status : 99% complete
            Name : ubuntu:0 (local to host ubuntu)
            UUID : 10fec234:9dbd7f67:e6d2b366:bef38426
          Events : 202
    Number Major Minor RaidDevice State
            810active sync/dev/sda18171spare rebuilding/dev/sdb1
      3
       2
kopera@ubuntu:~$ sudo mdadm --detail /dev/md1
/dev/md1:
        Version : 1.2
  Creation Time : Mon Oct 13 17:26:24 2014
     Raid Level : raid1
     Array Size : 468719616 (447.01 GiB 479.97 GB)
  Used Dev Size : 468719616 (447.01 GiB 479.97 GB)
   Raid Devices : 2
  Total Devices : 2
    Persistence : Superblock is persistent
  Intent Bitmap : Internal
    Update Time : Tue Nov 4 14:14:38 2014
          State : clean, degraded, recovering
 Active Devices : 1
Working Devices : 2
Failed Devices : 0
 Spare Devices : 1
 Rebuild Status : 0% complete
            Name : ubuntu:1 (local to host ubuntu)
            UUID : a67c6961:1a6693c0:ca4a028f:9336e5d2
          Events : 7908
    Number Major Minor RaidDevice State

        2
        8
        2
        0
        active sync
        /dev/sda2

        3
        8
        18
        1
        spare rebuilding
        /dev/sdb2

kopera@ubuntu:~$
```

```
stav kopírovania je v riadku "Rebuild Status: xx% complete"
aktuálny priebeh kopírovania si môžeš sledovať cez príkaz
```

#### watch cat /proc/mdstat,

mal by vyzerať podobne

```
Every 2,0s: cat /proc/mdstat
Tue Nov 4 14:24:50 2014
Personalities : [linear] [multipath] [raid0] [raid1] [raid6] [raid5]
[raid4] [raid10]
md0 : active raid1 sdc1[2] sdb1[0]
625129216 blocks [2/1] [U_]
[>.....] recovery = 0.3% (2205312/625129216)
finish=51.2min speed=126375K/sec
unused devices: <none>
```
v mojom prípade to kopírovanie trvalo asi 1 hod.

### 3.2.4. Kontrola RAIDu

```
Príkaz I.
      sudo mdadm --detail /dev/md0 a
      sudo mdadm --detail /dev/md1
kopera@ubuntu:~$ sudo mdadm --detail /dev/md0
[sudo] password for kopera:
/dev/md0:
       Version : 1.2
  Creation Time : Mon Oct 13 17:26:20 2014
    Raid Level : raid1
    Array Size : 19517440 (18.61 GiB 19.99 GB)
  Used Dev Size : 19517440 (18.61 GiB 19.99 GB)
  Raid Devices : 2
  Total Devices : 2
   Persistence : Superblock is persistent
    Update Time : Tue Nov 4 14:14:28 2014
         State : clean
Active Devices : 2
Working Devices : 2
 Failed Devices : 0
 Spare Devices : 0
           Name : ubuntu:0 (local to host ubuntu)
           UUID : 10fec234:9dbd7f67:e6d2b366:bef38426
         Events : 204
    Number
             Major
                            RaidDevice State
                     Minor
       3
              8
                       1
                                 0
                                       active sync
                                                      /dev/sda1
       2
               8
                       17
                                 1
                                       active sync
                                                      /dev/sdb1
kopera@ubuntu:~$ sudo mdadm --detail /dev/md1
/dev/md1:
       Version : 1.2
  Creation Time : Mon Oct 13 17:26:24 2014
     Raid Level : raid1
    Array Size : 468719616 (447.01 GiB 479.97 GB)
  Used Dev Size : 468719616 (447.01 GiB 479.97 GB)
  Raid Devices : 2
  Total Devices : 2
    Persistence : Superblock is persistent
  Intent Bitmap : Internal
    Update Time : Wed Nov 5 06:52:13 2014
          State : clean
Active Devices : 2
Working Devices : 2
 Failed Devices : 0
  Spare Devices : 0
           Name : ubuntu:1 (local to host ubuntu)
           UUID : a67c6961:1a6693c0:ca4a028f:9336e5d2
         Events : 9000
    Number Major Minor RaidDevice State
```

PDF vytvorené pomocou súšobnej verzie pdfFactory Pro www.pdffactory.sk

| 2 | . 8 | 2  | 0 | active | sync / | dev/sda2 |
|---|-----|----|---|--------|--------|----------|
| 3 | 8   | 18 | 1 | active | sync / | dev/sdb2 |
| 1 | 1   |    |   |        |        |          |

kopera@ubuntu:~\$

V obidvoch prípadoch je v riadku **"State: clean"**, čo svedčí o funkčnosti RAID1. Ak si pozrieš kapitolu 3.1 na strane 25, nájdeš tam rovnaý stav ako po výmene HDD, čo je dobrá známka a ja môžem pokračovať v dokončení konfigurácie celého RAID1. poznámka: nepovažujem sa ešte za odborníka na linux, ale zrejmä swap nie je nutné mirrorovať. Pripojil som ho do RAID1 len na skúšku. Oddiel pre SWAP je v každom prípade nutný na obidvoch diskoch!

### Príkaz II.

#### cat /proc/mdstat

ak je všetko v poriadku mal by si vidieť niečo podobné

### 3.2.5. Obnova – oprava BOOTLOADERa

Počítač reštartuj a v BIOSe nastav butovanie raz z jedného disku potom z druhého. Ak počítač nebutuje z jeného znich, je treba (v mojom prípade) obnoviť BOOTLOADER.

md1 – je RAID pre boot a systém

sdb2 – je časť novopripojeného disku, kde mám systém a dokumenty a malo by sa dať s neho aj nabutovať

preto

```
grub-install /dev/sdb
```

```
kopera@ubuntu:~$ sudo grub-install /dev/sdb
Installing for i386-pc platform.
Installation finished. No error reported.
```

#### update-grub

```
kopera@ubuntu:~$ sudo update-grub
Generating grub configuration file ...
Found linux image: /boot/vmlinuz-3.16.0-23-generic
Found initrd image: /boot/initrd.img-3.16.0-23-generic
```

```
Found linux image: /boot/vmlinuz-3.16.0-20-generic
Found initrd image: /boot/initrd.img-3.16.0-20-generic
Found memtest86+ image: /boot/memtest86+.elf
Found memtest86+ image: /boot/memtest86+.bin
done
kopera@ubuntu:~$
```

Funkčnosť otestujem tak, že v BIOSe nastavým butovanie raz z jedného, potom z druhého disku. V obidvoch prípadoch musí sytém fungovať bez problémov. Ak máš čas otestovať to aj hardvérovo, odpoj raz jeden potom druhý disk. Pozor, ale zakaždým musíš dať pripojiť odpojený disk do RAIDu. Teda musíš zopakovať kapitolu 3.2.3 na strane 28. Formátovať ho nemusíš. V tom prípade bude kopírovanie dát oveľa rýchlejšie. Mne to na systéme bez nainštalovaných ďalších aplikácií trvalo asi 15 minút.

### **3.3.** Automatická kontrola RAID1

Detailný popis tohoto postupu nájdeš v tomto dokumente v prílohe na strane 46.

### 3.3.1. Vytvorenie skriptov

Inštalácia programu na posielanie e-mailu.

```
sudo apt-get install sendmail
```

V "Home" (môže byť aj iné miesto na systémovom disku) skript "rs\_rmk1.sh" (v pôvodnom dávode <u>http://ubuntuhow2.blog.zive.cz/2009/01/softwarove-raid-pole-1-dil/</u> alebo pozri dole nižšie prílohu na strane 42, sa hovorí, že by to malo ísť, mne to však nešlo, fungovalo to len z adresára HOME).

sudo gedit rs\_rmk1.sh

otvorí sa nám okno, kde napíš alebo skopíruj tento kód, prípadne ho uprav podľa potreby. Pravdepodobne budeš písať **md0** namiesto **md1**.

```
#!/bin/bash
/sbin/mdadm --detail /dev/md1
```

Skript ulož a skontroluj otvorením, či príkaz nie je náhodne zmenený. Na ikonke by si mal vydieť zamknutý visiací zámok. Súbor nastavím ako spúšťací s právami "root"

 – od tejto chvíle je spúšťací sudo chmod 777 rs rmk1.sh – mne príkaz fungoval po reštarte aj keď sudo chown root rs rmk1.sh nemal práva ROOT ??? kopera@ubuntu:~\$ sudo chmod 777 rs rmk1.sh [sudo] password for kopera: kopera@ubuntu:~\$ či je súbor spúšťací a kto ho "vlastní" overím príkazom ls -1 kopera@ubuntu:~\$ ls -1 total 80 -rwxr-xr-x 1 kopera kopera 575 Oct 29 12:25 1 raidmonitor.sh drwxr-xr-x 2 kopera kopera 4096 Oct 29 10:42 Desktop drwxr-xr-x 2 kopera kopera 4096 Oct 14 06:19 Documents drwxr-xr-x 4 kopera kopera 4096 Oct 27 08:50 Downloads drwxr-xr-x 2 kopera kopera 4096 Oct 14 06:19 Music drwxr-xr-x 2 kopera kopera 4096 Oct 21 13:29 Pictures drwxr-xr-x 2 kopera kopera 4096 Oct 14 06:19 Public -rwxrwxrwx 1 root root 830 Nov 5 15:01 raidmonitor\_rmk1.sh -rwxrwxrwx 1 kopera kopera 825 Nov 5 15:01 raidmonitor\_rmk1.sh~ -rwxrwxrwx 1 kopera kopera 810 Oct 29 16:58 raidmonitor.sh -rwxrwxrwx 1 kopera kopera 809 Oct 29 16:58 raidmonitor.sh~ -rwxrwxrwx 1 root root 42 Nov 5 14:48 raid status rmk1.sh -rw-rw-r-- 1 kopera kopera 42 Nov 5 13:22 raid\_status\_rmk1.sh~ -rwxrwxrwx 1 root kopera 59 Nov 5 13:01 raid\_status.sh -rwxrwxr-x 1 kopera kopera 53 Nov 5 13:01 raid\_status.sh~ -rw-r--r-- 1 root root 794 Nov 5 15:23 rm\_rmk1.sh -rwxrwxrwx 1 root root 42 Nov 5 15:20 rs\_rmk1.sh drwxr-xr-x 2 kopera kopera 4096 Oct 14 06:19 Templates -rw-rw-r-- 1 root kopera 6 Oct 29 15:50 test.sh

drwxr-xr-x 2 kopera kopera 4096 Oct 14 06:19 Videos kopera@ubuntu:~\$

je spustitelný. Overím to ak do terminálu napíšem sudo ./rs\_rmk1.sh malo by sa mi objaviť presne to, ak by som napísal príkaz sudo mdadm --detail /dev/md1

Otvorím /etc/sudoers sudo gedit /etc/sudoers

na koniec pridám riadok prihlasovacie-meno ALL=NOPASSWD:/cesta-k-súboru/rs\_rmkl.sh ten riadok zaistí, že od nás nebude zakaždým vyžadovať heslo

V mojom prípade vyzerá celý súbor takto:

#
# This file MUST be edited with the 'visudo' command as root.
#
# Please consider adding local content in /etc/sudoers.d/ instead of
# directly modifying this file.

PDF vytvorené pomocou súšobnej verzie pdfFactory Pro www.pdffactory.sk

```
#
# See the man page for details on how to write a sudoers file.
#
Defaults env reset
Defaults mail_badpass
Defaults
         secure path="/usr/local/sbin:/usr/local/bin:/usr/sbin:/usr/bin:/s
bin:/bin"
# Host alias specification
# User alias specification
# Cmnd alias specification
# User privilege specification
root
        ALL=(ALL:ALL) ALL
# Members of the admin group may gain root privileges
%admin ALL=(ALL) ALL
# Allow members of group sudo to execute any command
%sudo
      ALL=(ALL:ALL) ALL
# See sudoers(5) for more information on "#include" directives:
#includedir /etc/sudoers.d
kopera ALL=NOPASSWD:/home/rs rmk1.sh
```

Teraz napíšem skript, ktorý bude v rovnakom adresáry ako **rs\_rmk1.sh**. Bude využívať prvý skript a zisťovať, či je všetko v poriadku a navyše odošle e-mail s varovaním.

#### sudo gedit rm\_rmk1.sh

Otvorí sa mi súbor a tam vložím (uprav si to podľa potreby) tento text – skript (príkaz)

```
#!/bin/bash
get_Rs_rmk1()
{
  sudo ./rs_rmk1.sh | egrep -i "faulty|degraded|clean" | wc -l
}
send_mail()
{
FILENAME="/tmp/raid_report_`date +%d_%m_%Y_%T`.txt"
sudo ./rs_rmk1.sh > $FILENAME
sendEmail \
  -f radoslav.kopera@centrum.sk \
  -t koperator@pobox.sk \
  -cc koperar@soseza.sk \
  -u RAID_FUJITSU_TX100_kopera \
  -m NASTALI PROBLEMY S VASIM DISKOVYM POLOM!! \
"
kontaktuj prosim uzivatela:
```

```
Michal Michalovic Michalov
Zilina - xxxxxxxx
Ulica - Stred 007
045 21
tel. xxxx 888 888; 041 / xxxx xxx
rmk 1477@centrum.sk
PC vo WC na UPC
Fujitsu-Siemens TS100 S3
Byl vygenerovan report. \
V priloze je vypis z `date +%d/%m/%Y %T`. \
\backslash
-s smtp.centrum.sk \
-o tls=auto \
-xu prihlasovacie meno pre smtp server \
-xp heslo pre smtp server \
-a $FILENAME
RAID STATUS=`get Rs rmk1`
if [ $RAID STATUS -ne 0 ]; then
send mail
fi
```

ak ti bude fungovať odosielanie e-mailov potom z riadku

sudo ./rs rmk1.sh | egrep -i "faulty|degraded|clean" | wc -l

odstráň "|clean"! Inak ti budú chodiť e-maily neustále lebo RAID je v poriadku v pri spustení skriptu bude vždy splnená podmienka "faulty|degraded|clean". Potom ti prídel e-mail len ak sa ti poškodí RAID. Vtedy nastane zhoda podmienky "faulty|degraded".

### Či je súbor (skript) spúšťací overím príkazom 1s -1

```
kopera@ubuntu:~$ ls -1
total 80
-rwxr-xr-x 1 kopera kopera 575 Oct 29 12:25 1 raidmonitor.sh
drwxr-xr-x 2 kopera kopera 4096 Oct 29 10:42 Desktop
drwxr-xr-x 2 kopera kopera 4096 Oct 14 06:19 Documents
drwxr-xr-x 4 kopera kopera 4096 Oct 27 08:50 Downloads
drwxr-xr-x 2 kopera kopera 4096 Oct 14 06:19 Music
drwxr-xr-x 2 kopera kopera 4096 Oct 21 13:29 Pictures
drwxr-xr-x 2 kopera kopera 4096 Oct 14 06:19 Public
-rwxrwxrwx 1 root root 830 Nov 5 15:01 raidmonitor_rmk1.sh
-rwxrwxrwx 1 kopera kopera 825 Nov 5 15:01 raidmonitor_rmk1.sh~
-rwxrwxrwx 1 kopera kopera 810 Oct 29 16:58 raidmonitor.sh
-rwxrwxrwx 1 kopera kopera 809 Oct 29 16:58 raidmonitor.sh~
-rwxrwxrwx 1 root root 42 Nov 5 14:48 raid_status_rmkl.sh
-rw-rw-r-- 1 kopera kopera 42 Nov 5 13:22 raid_status_rmkl.sh~
-rwxrwxrwx 1 root kopera 59 Nov 5 13:01 raid_status.sh
-rwxrwxr-x 1 kopera kopera 53 Nov 5 13:01 raid status.sh~
-rw-r--r-1 root root 794 Nov 5 15:23 rm_rmk1.sh
-rwxrwxrwx 1 root root 42 Nov 5 15:20 rs_rmk1.sh
drwxr-xr-x 2 kopera kopera 4096 Oct 14 06:19 Templates
```

PDF vytvorené pomocou súšobnej verzie pdfFactory Pro www.pdffactory.sk

-rw-rw-r-- 1 root kopera 6 Oct 29 15:50 test.sh drwxr-xr-x 2 kopera kopera 4096 Oct 14 06:19 Videos kopera@ubuntu:~\$

skript nie je spúšťací. Ak by bol spúšťací na začiatku riadku by si našiel "rwxrwxrwx", ale ja mám "-**rw-r--r-**". Nastavím ho ako spúšťací príkazom

```
sudo chmod 777 rm_rmk1.sh
a opäť pozriem, či je spúšťací príkazom
ls -1
```

```
kopera@ubuntu:~$ ls -1
total 80
-rwxr-xr-x 1 kopera kopera 575 Oct 29 12:25 1 raidmonitor.sh
drwxr-xr-x 2 kopera kopera 4096 Oct 29 10:42 Desktop
drwxr-xr-x 2 kopera kopera 4096 Oct 14 06:19 Documents
drwxr-xr-x 4 kopera kopera 4096 Oct 27 08:50 Downloads
drwxr-xr-x 2 kopera kopera 4096 Oct 14 06:19 Music
drwxr-xr-x 2 kopera kopera 4096 Oct 21 13:29 Pictures
drwxr-xr-x 2 kopera kopera 4096 Oct 14 06:19 Public
-rwxrwxrwx 1 root root 830 Nov 5 15:01 raidmonitor_rmkl.sh
-rwxrwxrwx 1 kopera kopera 825 Nov 5 15:01 raidmonitor_rmkl.sh~
-rwxrwxrwx 1 kopera kopera 810 Oct 29 16:58 raidmonitor.sh
-rwxrwxrwx 1 kopera kopera 809 Oct 29 16:58 raidmonitor.sh~
-rwxrwxrwx 1 root root 42 Nov 5 14:48 raid_status_rmk1.sh

-rw-rw-r-- 1 kopera kopera 42 Nov 5 13:22 raid_status_rmk1.sh

-rwxrwxrwx 1 root kopera 59 Nov 5 13:01 raid_status.sh

-rwxrwxrwx 1 root kopera 53 Nov 5 13:01 raid_status.sh

-rwxrwxrwx 1 root root 794 Nov 5 15:23 rm_rmk1.sh

-rwxrwxrwx 1 root root 42 Nov 5 15:20 rs_rmk1.sh
drwxr-xr-x 2 kopera kopera 4096 Oct 14 06:19 Templates
-rw-rw-r-- 1 root kopera 6 Oct 29 15:50 test.sh
drwxr-xr-x 2 kopera kopera 4096 Oct 14 06:19 Videos
kopera@ubuntu:~$
```

#### Funkčnosť overím príkazom

#### sudo ./rm\_rmk1.sh

```
kopera@ubuntu:~$ sudo ./rm_rmk1.sh
Nov 05 16:09:08 ubuntu sendEmail[7144]: Email was sent successfully!
kopera@ubuntu:~$
```

!!!

Ak by ti skript nešiel, ale si si istý, že je už overený a fungoval skús nakopírovať celý text cez "gedit" alebo iný textový editor. Môže sa stať, že už nachystaný skript nebude z nejakého dôvodu funkčný

!!!

O niekoľko sekúnd mi prišiel e-mail s týmto výpisom

| NASTALI       | PROBLEMY       | S         | VASIM         | DISKOVYM        | POLOM!!    |
|---------------|----------------|-----------|---------------|-----------------|------------|
| kontaktuj     |                | p         | rosim         |                 | uzivatela: |
| XXXXXXX       |                | :         | xxxxx         |                 | XXXX       |
| XXXXXXX       |                |           | -             |                 | XXXXX      |
| Pazite        | -              |           | S             | tred            | 645        |
| 011           |                |           |               |                 | 11         |
| 1232 123 10;  | 041 / 000 0001 | 23        |               |                 |            |
| asd@asd.asd.s | sk             |           |               |                 |            |
| PC            | pod            | st        | olom          | V               | dielni     |
| Fujitsu-Sieme | ens            |           | TS100         |                 | S3         |
| Byl vygenerc  | ovan report. V | priloze j | e vypis z 05/ | /11/2014 16:09: | 08.        |

### V prílohe bol TXT súbor s týmto výpisom

```
/dev/md1:
       Version : 1.2
 Creation Time : Mon Oct 13 17:26:24 2014
    Raid Level : raid1
    Array Size : 468719616 (447.01 GiB 479.97 GB)
 Used Dev Size : 468719616 (447.01 GiB 479.97 GB)
  Raid Devices : 2
 Total Devices : 2
   Persistence : Superblock is persistent
 Intent Bitmap : Internal
   Update Time : Wed Nov 5 16:08:15 2014
         State : clean
Active Devices : 2
Working Devices : 2
Failed Devices : 0
 Spare Devices : 0
          Name : ubuntu:1 (local to host ubuntu)
          UUID : a67c6961:1a6693c0:ca4a028f:9336e5d2
        Events : 9000
   Number Major Minor RaidDevice State
            820active sync/dev/sda28181active sync/dev/sdb2
      2
       3
```

### 3.3.2. Časové spúšťanie kontroly RAID1

Na pravidelné spúšťanie som nainštaloval program CRON. Podrobnejší popis a manipuláciu pozri v prílohe na strane 61. Ja som na skúšku zadefinoval najprv spúšťanie programu každú minútu. Počítač som reštartoval ale neprihlasoval som sa. Fungovalo to vinikajúco. Ja som mal nainštalované UBUNTU SERVER 14.10.

Nastavenie je takéto:

### V termináli (príkazovom riadku) napíšem príkaz

```
sudo crontab -e
```

na samý spodok toho okna som napísal

```
*/1 * * * * (cd /home/kopera; ./rm_rmk1.sh)
```

!!! medzi hviezdičkami je medzera !!!

stlačil som "CTRL+X" a potom "Y" potom "ENTER"

výpis po úspečnej konfigurácií:

```
kopera@ubuntu:~$ sudo crontab -e
crontab: installing new crontab
kopera@ubuntu:~$
```

prípadne podobný výpis. Je nutné ešte reštartovať CRON.

#### sudo invoke-rc.d cron restart

```
kopera@ubuntu:~$ sudo invoke-rc.d cron restart
cron stop/waiting
cron start/running, process 4453
kopera@ubuntu:~$
```

Výpis úloh môžeš urobyť pre potreby kontroly príkazom sudo crontab -1

Ak chceš na skúšku aby to posielalo každých 5 minút napíš:

```
*/5 * * * (cd /home/kopera; ./rm_rmk1.sh)
namiesto
*/1 * * * * (cd /home/kopera; ./rm rmk1.sh)
```

Detaily pozri v prílohe.

Doterajšie skúsenisti s CRON.

Ak si naplánuješ rôzne úlohy a v pláne sa majú vykonávať viaceré úlohy, daj si pozor aby sa v rovnakú minútu nevykonali viac než jedna úloha. Spustí vždy len jednu z nich – samozrejmä tú prvú, ktorá sa má vykonať a potom ďalšie úlohy jednoducho preskočí.

Ak sa má prvá úloha vykonávať napríklad každých 9 minút a druhá každých 7 minút vždy berie vykonávanie úlohy od nultej minúty v hodine. V mojom prípade sa

vykoná prvá úloha, ostatné sa potom vykonávajú v danom čas, teda druhá úloha sa vykoná v 7 minúte dajej hodiny. Potom sa v 9-tej minúte vykoná úloha prvá, 14-tej druhá, 18-tej prvá a tak ďalej až kým nepríde nultá minúta hodiny. Program neberie do úvahy, že sa prvá úloha spustila v 59-tej minúte. Spustí ju opäť v 0-tej minúte lebo je prvá a ostatné preskočí. Ak sa druhá úloha vykonala v 54-tej minúte, nevykoná sa v 1-vej minúte ale až v 7-mej.

4 0 \* \* \* \* tento zápis znamená, že sa úloha bude spúšťať každý deň 4 minúty po polnoci

\*/4 \* \* \* \* tento zápis znamená, že sa úloha bude spúšťať každé 4 minúty

\* \*/4 \* \* \* aj tento zápis znamená, že sa úloha bude spúšťať každé 4 minúty

Ak si zadefinuješ, že sa má spúšťať nejaký skript po 69 minutách a po 78 minutách tak obidva sa budú spúšťať každú hodinu. Pozor ale obidva sa spustia jeden po druhom nie len jeden ako je to popísané v druhom odstavci.

# 4. Uživateľské účty

## 4.1. Vytvorenie uživateľského účtu s právami – USER

Vytvorím užívateľský účet "rmk" s heslom "aaa"

Do terminlálu (príkazového riadka) napíš:

sudo adduser rmk

2x si vypíta si heslo pre nového užívateľa

aaa aaa

Potom vypíš podľa potreby údaje o užívateľovi.

Full Name: Room Number: Work Phone: Home Phone: Other: Is the information correct? [Y/n]

!!! užívateľ sa nemôže dostať do práv ROOT !!!

## 4.2. Vytvorenie uživateľského účtu s právami – ROOT

http://forum.ubuntu.cz/index.php?topic=73039.msg526906#msg526906 19.XI.2014

Ak chcem vytvoriť nového užívateľa a má patriť do skupiny odkiaľ sa dá prihlásiť aj správami ROOT, napíšem to takto: najprv sa prepnem do ROOT módu

"kopera@ubuntu: ~\$ sudo su" potom napíšem príkaz na vytvorenie nového užívateľa patriaceho do skupiny "sudo" "root@ubuntu:/home/kopera# useradd rmk7 -G sudo"

vytvoril som užívateľa "rmk7" patriaceho do skupiny "Administrator".

Ak sa pozriem cez "System Setting / User Accounts / rmk7" V riadku "Account Type" uvidím "Administrator"

P.S. Fungovalo mi to aj s prepínačom "-g"

# **5.** Literatúra a prílohy

Rôzne po internete som ponachádzal zaujímavé články. Niektoré boli tak perfektne spracované, že by bola škoda uviesť len odkaz. V prípade vymazania zo servera by sa čitateľ nedozvedel aj iné zaujímavosti, ktoré som z danej literatúry nepoužil. Preto v tejto časti okrem odkazu, kde je možné článok nájsť aj s prípadnými ďalšími komentármi, dávam k dispozícií aj kópiu článkov, ktoré som použil ako začínajúci užívateľ.

# 5.1. Softwarové RAID pole - 1. díl

9. 1. 2009, afk\_cz http://ubuntuhow2.blog.zive.cz/2009/01/softwarove-raid-pole-1-dil/

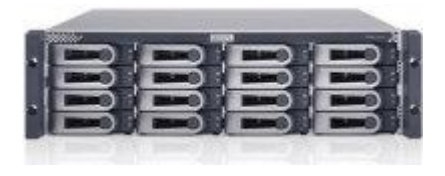

Běžný domácí uživatel většinou pozná cenu svých dat, až když o ně přijde. Dnes se po díváme na jednu z mnoha možností bezpečnější práce s daty, konkrétně na vytvoření tzv. RAIDu.

V 1. dílu budeme přidávat do systému další disky a vytvářet diskové pole pouze na nich.

### 5.1.1. Úvodem

Pokud patříte k těm, kteří toto slovo slyší poprvé, pak vězte, že RAID znamená Redundant Array of Independent Disks, neboli vícenásobné diskové pole nezávislých disků. Komplexní popis v češtině naleznete například na <u>Wikipedii</u>.

Zkráceně lze říci, že data jsou uložena na několika pevných discích a je jen otázkou nastavení, zda se více disků tváří jako jeden, nebo se jednoduše kapacita posčítá do jednoho velkého apod. My se budeme zabývat pro nás nejlevnějším a z mého pohledu nejefektivnějším řešením, a to **softwarovým RAIDem**. Nejlevnějším proto, protože odpadá nákup nějakého hardwarového řadiče v řádu tisíců Kč, nejefektivnějšího proto, protože můžeme celé pole pohodlně přenést do jiného počítače bez nutnosti de/montáže řadiče a navíc se nemusíme bát poruchy řadiče samotného. Narozdíl od hardwarového řadiče je u software řešení využíváno v dnešní době již zanedbatelné procento procesorového výkonu. Softwarové řešení má ale ještě jedno plus, které u hardwarového nenajdete - můžete do raidu přidávat i zařízení běžící na různých řadičích. Málokdo toto asi využije, ale představte si diskové pole, kdy do něj máte zapojeny najednou SATA, IDE, USB a E-SATA disky, nebo dokonce disky někde na síti či internetu. Těžko si představit takový HW řadič, který by toto zvládl.

Ještě před samotným návodem bych rád uvedl na pravou míru, že u drtivé většiny základních desek, u kterých výrobce uvádí, že obsahují RAID 0,1,0+1 apod., se nejedná o pravý HW RAID, ale tzv. Fake-RAID (falešný RAID), který spočívá v tom, že BIOS počítače ve spolupráci s ovladači a řadičem (neobsahujícím RAID čip) vytvoří diskové pole. Čili jde v podstatě opět o SW RAID. Dost ale teorie, podíváme se na konkrétní řešení.

### 5.1.2. Příprava

V našem modelovém případě budeme uvažovat takto: máme již operační systém nainstalovaný a chystéme se přidat 2 stejně velké SATA disky, kde budeme mít pouze jeden velký oddíl na ukládání pro nás cenných dat. Volba padla na zrdaclení, čili RAID 1 -> oba disky budou obsahovat totožná data a na venek budou tedy vystupovat jako jeden. V případě pádu jednoho z disků můžeme udělat za chodu výměnu (díky SATA hot-plug, rozhodně nedělat u IDE/PATA disků!) a nechat data z funčního disku opět sesynchronizovat na nový.

Uvažujeme tedy, že systémový disk bude v našem případě jako /dev/sda, další disky po přidání do PC budou vidět jako /dev/sdb a /dev/sdc. Toto lze zjistit například pomocí programu gparted. V Ubuntu ho najdeme pod Systém->Správa->Editor diskových oddílů, nebo pro jednoduchý výpis v terminálu zadáme

sudo fdisk -l

Teď když víme, o které disky v systému jde, můžeme začít s prací.

### 5.1.3. Vytvoření nového RAID disku

Z repozitářů nainstalujeme balík mdadm

sudo apt-get install mdadm

Spustíme gparted a na obou discích vytvoříme stejně velký primární oddíl a naformátujeme je také stejně, doporučuji na <u>Ext3</u>. Poté nastavíme oběma oddílům příznak *Raid*, čímž systému řekneme, že bude tento oddíl použit v raidu (pravé tlačítko myši na vytvořeném oddílu->Nastavit příznaky->Raid).Ukončíme gparted.

Vytvoříme RAID 1 - v terminálu zadáme

sudo mdadm -v --create /dev/md0 -l 1 -n 2 /dev/sdb1 /dev/sdc1

| -V      |              |             | upovída   | ný      |      | výpis |
|---------|--------------|-------------|-----------|---------|------|-------|
| -create | /dev/md0     | <br>vytvoří | virtuální | raidový | disk | md0   |
| -1      | 1            |             |           | RAID    |      | 1     |
| -n 2 po | čet zařízení |             |           |         |      |       |

Měla by ihned začít synchroniyace obou disků. Průběh si můžeme prohlédnout v terminálu

watch cat /proc/mdstat

Po ukončení synchronizace máme v systému nově nenaformátovaný disk /*dev/md0*. Provedeme formát na ext3 buďto v gparted, nebo v terminálu pomocí

sudo mke2fs -j /dev/md0

### 5.1.4. Připojení RAIDu

Nový disk můžeme nyní kamkoliv připojit, například do /media/raid

...vytvoříme adresář

sudo mkdir /media/raid

a připojíme do něj disk

sudo mount /dev/md0 /media/raid

Změníme vlastníka adresáře na nás

sudo chown náš-login:naše-skupina /media/raid

Nyní již můžeme náš nový RAID 1 používat. Zautomatizujeme si připojování RAIDu po každém startu počítače, v terminálu

sudo gedit /etc/fstab

#### a přidáme řádek

| /dev/md0 /media/raid defaults 0 | 0 |
|---------------------------------|---|
|---------------------------------|---|

### 5.1.5. Manuální kontrola stavu

Diskové pole lze kontrolovat například v terminálu

```
sudo mdadm --detail /dev/md0
```

ve výpisu by se nám mělo objevit, pokud jsou disky v pořádku, něco takového

```
/dev/md0:
       Version : 00.90.03
 Creation Time : Wed Sep 3 22:28:14 2008
    Raid Level : raid1
    Array Size : 625129216 (596.17 GiB 640.13 GB)
 Used Dev Size : 625129216 (596.17 GiB 640.13 GB)
  Raid Devices : 2
 Total Devices : 2
Preferred Minor : 0
   Persistence : Superblock is persistent
   Update Time : Thu Jan 8 07:42:01 2009
         State : clean
Active Devices : 2 (...aktivní disky RAIDu)
Working Devices : 2 (...z toho funkčních)
 Failed Devices : 0 (...z toho nefunkčních)
 Spare Devices : 0 (...počet záložních)
          UUID : 90136de2:2366fce0:01f9e43d:ac30fbff
        Events : 0.26
   Number
            Major Minor RaidDevice State
                          0 active sync /dev/sdb1
      0
              8
                    17
      1
              8
                      33
                                1
                                     active sync /dev/sdc1
```

### 5.1.6. Simulace poruchy disku

Pokud jsou disky v poli zdravé, můžeme vyzkoušet fingovaný pád /dev/sdc1, abychom si otestovali, jak to může vypadat někdy v reálu.

sudo mdadm --manage --set-faulty /dev/md0 /dev/sdc1

#### Ověříme status pole

sudo mdadm --detail /dev/md0

#### a dostáváme už hlášení

```
/dev/md0:
Version : 00.90.03
Creation Time : Wed Sep 3 22:28:14 2008
Raid Level : raid1
Array Size : 625129216 (596.17 GiB 640.13 GB)
Used Dev Size : 625129216 (596.17 GiB 640.13 GB)
Raid Devices : 2
Total Devices : 2
Preferred Minor : 0
Persistence : Superblock is persistent
Update Time : Thu Jan 8 21:10:06 2009
State : clean, degraded
Active Devices : 1
Working Devices : 1
Failed Devices : 1
Spare Devices : 0
UUID : 90136de2:2366fce0:01f9e43d:ac30fbff
Events : 0.28
Number
       Major
               Minor RaidDevice State
0
        8
               17
                       0 active sync /dev/sdb1
1
        0
                0
                         1
                                removed
                                faulty spare /dev/sdc1
2
       8
                33
                         _
```

### 5.1.7. Oprava poškozeného pole

Nejprve je třeba z diskového pole odebrat poškozený disk

sudo mdadm /dev/md0 -r /dev/sdc1

RAID nám tedy běží v degradovaném režimu pouze s jedním diskem. Jakoby vyměníme disk za nový a je tedy třeba ho znovu přidat do RAIDu

sudo mdadm /dev/md0 -a /dev/sdc1

Dostáváme zprávu o znovupřidaném disku a začíná automaticky probíhat synchronizace ze zdravého disku na nově přidaný. Na průběh se můžeme podívat přes

watch cat /proc/mdstat

kde dostaneme něco takového

```
Every 2,0s: cat /proc/mdstat Thu
Jan 8 21:24:50 2009
Personalities : [linear] [multipath] [raid0] [raid1] [raid6] [raid5] [raid4]
[raid10]
md0 : active raid1 sdc1[2] sdb1[0]
625129216 blocks [2/1] [U_]
[>....] recovery = 0.3% (2205312/625129216) finish=108.2min
speed=95883K/sec
```

45

PDF vytvorené pomocou súšobnej verzie pdfFactory Pro www.pdffactory.sk

unused devices: <none>

... jednoduché, že ?

### 5.1.8. Poškození dat

Bohužel pokud není poškozen superblock, RAID sám o sobě nepozná a ani nemůže poznat, zda jsou nějaká data poškozena. Nebyl tak ani navržen. Nehraje vůbec roli, zda se jedná o softwarový či hardwarový RAID. Pokud tedy neselže samotný zápis na disk, nelze nic poznat. RAID nehlídá integritu dat, RAID nám umožní zachovat data při pádu disku.

### 5.1.9. Automatické monitorování stavu

V této části si stručně popíšeme, jak stav pole nechat monitorovat automaticky systém a v případě pádu si o tom navíc necháme poslat informační email.

Pokud nám na počítači běží již nakonfigurovaný emailový server, můžeme pro odesílání stavu pole použít například

sudo mdadm --monitor --mail=muj@mail.cz --delay=1800 /dev/md0

Pokud emailový server nemáme, stačí si nainstalovat jednoduchý malý prográmek pro posílání emailů z terminálu

sudo apt-get install sendemail

a vyzkoušíme sami sobě poslat e-mail s předmětem Raid\_Report, do kopie přidáme nějakou druhou emailovou adresu, tělo zprávy bude Test, k odeslání použijeme <u>SMTP server</u>, například Vašeho poskytovatele internetu. Osobně jsem použi smtp.upcmail.cz od mého poskytovatele a nebyla vyžadována autentizace. Naproti tomu iol.cz toto vyžaduje.

sendEmail -f muj email@muj email.cz -t muj email@muj email.cz -cc muj email\_2@muj email\_2.cz -u Raid\_Report -m Test -s smtp.vasposkytovatelpripojeni.cz -o tls=auto

...vše je jeden příkaz, musel jsem ho rozdělit

Doporučuji použít SMTP server buďto poskytovatele připojení, nebo nějaký veřejný, kde máme například emailovou schránku. V druhém případě ale dostaneme hlášku, že je vyžadována autentizace. Tu lze zautomatizovat pomocí dalšího parametru -xu < vaše-jméno> a pro heslo -xp < vaše-heslo>. Není to ale ideální, protože potom budeme muset do skriptu uložit i heslo v čitelné podobě, což není bezpečné.

Až zvolíme funkční volbu a email je úspěšně odeslán, můžeme přejít k napsání skriptu. Ten nám zjistí stav pole, v případě poruchy uloží výpis do douboru s aktuálním datem a časem, navíc vše odešle emailem s přílohou.

Nejprve vytvoříme někde na systémovém disku nový skript, který nám zjistí stav pole.

sudo gedit raid status.sh

a vložíme do něj následující kód

#!/bin/bash /sbin/mdadm --detail /dev/md0

#### Po uložení soubor nastavíme jako spouštěcí s příslušnými právy

sudo chown root raid status.sh

#### Otevřeme /etc/sudoers

```
sudo gedit /etc/sudoers
```

a přidáme na konec následující řádek

přihlašovací-jméno ALL=NOPASSWD:/cesta-k-souboru/raid\_status.sh

Výše uvedené nám zajistí, že při spouštění skriptu po nás nebude vyžadováno pokaždé heslo.

Teď si napíšeme skript, který budeme mít ve stejném adresáři jako raid\_status.sh. Bude využívat první skript a zjišťovat, zda je vše v pořádku či nikoliv + odešle email s varováním.

```
sudo gedit raidmonitor.sh
```

Do něj vložíme a upravíme dle potřeby odesílatele, adresáta, předmet zprávy, samotnou zprávu atd.

```
#!/bin/bash
get RAID status()
sudo ./raid status.sh | egrep -i "faulty|degraded" | wc -l
}
send mail()
{
FILENAME="/tmp/raid_report_`date +%d_%m_%Y_%T`.txt"
sudo ./raid status.sh > $FILENAME
sendEmail \
-f EMAIL-ODESÍLATELE \
-t EMAIL-ADRESÁTA \
-cc KOPIE-EMAILU-PRO-KOHO-NEPOVINNÉ \
-u PŘEDMĚT-ZPRÁVY ∖
-m NASTALY PROBLEMY S VASIM DISKOVYM POLEM!! \
Byl vygenerovan report. \
V priloze je vypis z `date +%d/%m/%Y_%T`. \
-s VÁŠ-SMTP-SERVER \
-o tls=auto \setminus
-a $FILENAME
}
RAID STATUS=`get RAID status`
if [ $RAID STATUS -ne 0 ];then
send mail
fi
```

Stručně řečeno: Spustí se zjištění stavu diskového pole a hledá se z výpisu slovo *faulty* nebo *degraded*. Pokud je alespoň jedno nalezeno, vytvoří se v /tmp soubor raid\_report.txt, který obsahuje v názvu aktuální datum a čas. Je následně vytvořen a odeslán email, ke kterému je přiložen onen výpis. Pokud není nalezena chyba diskového pole, neděje se nic.

Funkčnost skriptu můžeme otestovat tak, že například hledanou hodnotu *faulty* změníme na *clean*. Jakmile spustíme raidmonitor.sh z terminálu..

./raidmonitor.sh

mělo by se vše provést. Pokud nám dorazí email tak, jak si představujeme, je čas na nastavení opakování kontrol automaticky, i když třeba počítač běží a nejsme přihlášeni. Použijeme pro toto Cron

(http://cs.wikipedia.org/wiki/Cron)

sudo crontab -e

na konec přidáme nový řádek

```
0 20 * * * (cd /CESTA-K-ADRESÁŘI-SE-SKRIPTEM; ./raidmonitor.sh)
```

stiskneme CTRL + X, dáme A a ENTER. Měli bychom dostat hlášku: crontab: installing new crontab.

Naše nastavení znamená, že každý den ve 20:00 se spustí náš skript. Formát času je *minuta hodina den měsíc rok*, přičemž \* znamená vše/každý. Způsob nastavení času je velice pěkně popsán <u>zde</u> a <u>zde</u>. Osobně jsem otestoval plánovač tak, že mi každou minutu poslal mail- nastaveno pomocí \*/1 \* \* \* \*.

(http://interval.cz/clanky/jak-na-demona-cron/

a <u>http://www.linuxexpres.cz/praxe/cron-spravca-uloh</u>)

Zrestartujeme službu Cron

sudo invoke-rc.d cron restart

Funguje-li hlášení na email korektně, nesmíme zapomenout změnit hodnotu *clean* zpátky na *faulty* - viz výše.

V <u>druhém dílu</u> se podíváme na vytvoření RAIDu z již běžícího systému přidáním dalšího disku.

# 5.2. Softwarové RAID pole - 2. díl

5. 2. 2009, afk\_cz http://ubuntuhow2.blog.zive.cz/2009/02/softwarove-raid-pole-2-dil/

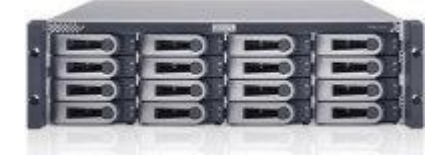

2. díl o softwarových diskových polích je věnován vytvoření softwarového RAID pole z již běžícího systému, a to přidáním dalšího disku.

### 5.2.1. Úvodem

Návod navazuje na <u>předchozí díl</u>, kdy jsme přidávali k systémovému disku další disky, systémový ale zůstal mimo diskové pole. Článek obsahoval trochu té teorie, srovnání, doporučení apod. Dnes se vrhneme přímo na věc.

### 5.2.2. Příprava

V dnešním modelovém případě budeme uvažovat takto: máme již operační systém nainstalovaný a chystáme se přidat další, stejně velký, nebo kapacitně větší, SATA disk. Bude nás zajímat zrcadlení, čili RAID 1. Náš systémový disk dnes bude jako /*dev/sda*, další, přidávaný disk, budeme vidět jako /*dev/sdb*. Jak zjistit značení disků jste se mohli dočíst v minulém dílu. Systémový disk je rozdělen následovně: /*dev/sda1* -je připojen do /, tedy jako kořenový adresář, /*dev/sda2* -je odkládací oddíl (swap), /*dev/sda3* -je např. jako úložiště dat připojený do /*media/storage*. Všechny 3 oddíly chceme mít v RAID 1, tzn. budeme vytvářet /*dev/md0* (z /dev/sda1 a /dev/sdb1), /*dev/md1* (z /dev/sda2 a /dev/sdb2), /*dev/md2* (z /dev/sda3 a /dev/sdb3). Ani jeden z disků dříve nebyl součástí diskového pole (pokud byl, pak je třeba projít odstraněním zbytků nastavení disku, čemuž se budeme věnovat v dalším dílu tohoto seriálu).

### 5.2.3. Přidání dalšího disku

Připojíme další disk do PC a po nastartování bychom měli vidět v terminálu po zadání sudo fdisk -l něco takového

Disk /dev/sda: 500,1 GB, 500 107 862 016 bajtů hlav: 255, sektorů na stopu: 63, cylindrů: 60 801 Jednotky = cylindry po 16065 \* 512 = 8 225 280 bajtech Identifikátor disku: Oxaaaaaaaa Zařízení Zavádět Začátek Konec Bloky Тd Systém 6079 /dev/sda1 48829536 83 1 Linux /dev/sda2 6080 6444 2931862+ 82 Linux swap/Solaris 6445 60801 8.3 /dev/sda3 436622602+ Linux Disk /dev/sdb: 500,1 GB, 500 107 862 016 bajtu hlav: 255, sektoru na stopu: 63, cylindru: 60 801 Jednotky = cylindry po 16065 \* 512 = 8 225 280 bajtech Identifikátor disku: 0x0006b48a Disk /dev/sdb neobsahuje tabulku rozdělení

#### 5.2.4. Instalace SW

Z repozitářů nainstalujeme balíky mdadm a initramfs-tools

sudo apt-get install mdadm initramfs-tools

Pokud se objeví dialog pro nastavení Citadel-serveru, postačí vše jen odenterovat. Jedná se o doporučený balík pro mdadm, který v podstatě nebudeme potřebovat a můžeme ho ihned po instalaci odebrat pomocí *sudo apt-get remove citadel-server*.

Dále si rovnou nahrajeme ručně několik modulů, abychom nemuseli restartovat systém.

```
sudo modprobe md
sudo modprobe linear
sudo modprobe multipath
sudo modprobe raid0
sudo modprobe raid1
sudo modprobe raid5
sudo modprobe raid6
sudo modprobe raid10
```

Ověříme si správné načtení modulů

cat /proc/mdstat

a pokud je vše OK, vidíme

```
Personalities : [linear] [multipath] [raid0] [raid1] [raid6] [raid5] [raid4] [raid10] unused devices: none
```

### 5.2.5. Příprava nového disku

Budeme postupovat tak, že připravíme nový disk /*dev/sdb*, zkopírujeme na něj obsah /*dev/sda*, spustíme pole v degradovaném režimu s 1 diskem (/*dev/sdb*) a ve finále do pole přidáme i náš systémový /*dev/sda*.

Provedeme přesnou kopii rozdělení systémového disku na nový

```
sudo sfdisk -d /dev/sda | sudo sfdisk /dev/sdb
```

a pomocí fdisku ověříme rozdělení

sudo fdisk -l

měli bychom dostat

Disk /dev/sda: 500,1 GB, 500 107 862 016 bajtu hlav: 255, sektoru na stopu: 63, cylindru: 60 801 Jednotky = cylindry po 16065 \* 512 = 8 225 280 bajtech Identifikátor disku: 0xaaaaaaaa

| Zařízení     | Zavádět | Začátek | Konec | Bloky      | Id | Systém |
|--------------|---------|---------|-------|------------|----|--------|
| /dev/sda1    | *       | 1       | 6079  | 48829536   | 83 | Linux  |
| /dev/sda2    |         | 6080    | 6444  | 2931862+   | 82 | Linux  |
| swap/Solaris | 5       |         |       |            |    |        |
| /dev/sda3    |         | 6445    | 60801 | 436622602+ | 83 | Linux  |
|              |         |         | 50    |            |    |        |

PDF vytvorené pomocou súšobnej verzie pdfFactory Pro www.pdffactory.sk

Disk /dev/sdb: 500,1 GB, 500 107 862 016 bajtu hlav: 255, sektoru na stopu: 63, cylindru: 60 801 Jednotky = cylindry po 16065 \* 512 = 8 225 280 bajtech Identifikátor disku: 0x0006b48a Id Zavádět Začátek Zařízení Konec Bloky Systém 1 \* 6079 48829536 83 Linux /dev/sdb1 6080 6444 2931862+ 82 Linux /dev/sdb2 swap/Solaris 6445 60801 436622602+ 83 /dev/sdb3 Linux

Systému musíme říci, že oddíly disku *sdb* budou patřit do diskového pole

sudo fdisk /dev/sdb

zvolíme t, oddíl 1, id fd (raid) zvolíme t, oddíl 2, id fd zvolíme t, oddíl 3, id fd uložíme změny pomocí w.

Opět ověříme stav /dev/sdb disku

sudo fdisk -l /dev/sdb

a vidíme u jednotlivých oddílů ID fd a RAID

Disk /dev/sdb: 500,1 GB, 500 107 862 016 bajtů hlav: 255, sektorů na stopu: 63, cylindrů: 60 801 Jednotky = cylindry po 16065 \* 512 = 8 225 280 bajtech Identifikátor disku: 0xaaaaaaaa

| Zařízení Zavádět  | Začátek | Konec | Bloky      | Id | Systém |      |
|-------------------|---------|-------|------------|----|--------|------|
| /dev/sdb1 *       | 1       | 6079  | 48829536   | fd | Linux  | RAID |
| samorozpoznatelný |         |       |            |    |        |      |
| /dev/sdb2         | 6080    | 6444  | 2931862+   | fd | Linux  | RAID |
| samorozpoznatelný |         |       |            |    |        |      |
| /dev/sdb3         | 6445    | 60801 | 436622602+ | fd | Linux  | RAID |
| samorozpoznatelný |         |       |            |    |        |      |

### 5.2.6. Vytvoření diskového pole

Vytvoříme degradované RAID 1 pole s počtem disků 2, přičemž první disk pole bude zatím chybět (tam později přijde náš systémový)- v terminálu zadáme

sudo mdadm -v --create /dev/md0 -l 1 -n 2 missing /dev/sdb1 sudo mdadm -v --create /dev/md1 -l 1 -n 2 missing /dev/sdb2 sudo mdadm -v --create /dev/md2 -l 1 -n 2 missing /dev/sdb3

Ověříme stav diskového pole

cat /proc/mdstat

zobrazí se nám

```
Personalities : [linear] [multipath] [raid0] [raid1] [raid6] [raid5] [raid4]
[raid10]
md2 : active raid1 sdb3[1]
```

```
436622528 blocks [2/1] [_U]
md1 : active raid1 sdb2[1]
2931776 blocks [2/1] [_U]
md0 : active raid1 sdb1[1]
48829440 blocks [2/1] [_U]
```

unused devices: none

Vytvoříme souborové systémy pro /dev/mdx

sudo mkfs.ext3 /dev/md0
sudo mkswap /dev/md1
sudo mkfs.ext3 /dev/md2

#### Zazálohujeme si konfigurační soubor pro raid

sudo cp /etc/mdadm/mdadm.conf /etc/mdadm/mdadm.conf.puvodni

a jako root proskenujeme degradované diskové pole + uložíme výpis na konec konf. souboru (tento krok nejde pod Ubuntu 8.10 dělat pouze pomocí sudo, je třeba se přihlásit jako root)

```
su ....zadáme heslo pro root
mdadm -examine -scan >> /etc/mdadm/mdadm.conf
exit ....odhlásíme správce root
```

#### Prohlédneme si modifikovaný mdadm.conf

cat /etc/mdadm/mdadm.conf

Na konci výpisu vidíme něco podobného tomuto

```
ARRAY /dev/md0 level=raid1 num-devices=2
UUID=d793860a:222e5933:799f5a3b:588da548
ARRAY /dev/md1 level=raid1 num-devices=2
UUID=15722f79:48cd3024:799f5a3b:588da548
ARRAY /dev/md2 level=raid1 num-devices=2
UUID=1492d1bd:226a5ac8:799f5a3b:588da548
```

### 5.2.7. Přesun dat a úprava zavaděče

Připojíme si zatím prázdné diskové pole *md0* a *md2* do 2 libovolných adresářů. Odkládací prostor (swap), který budeme zrcadlit v *md1*, není třeba kopírovat.

```
sudo mkdir /media/{md0,md2}
sudo mount /dev/md0 /media/md0
sudo mount /dev/md2 /media/md2
```

#### Ověříme správné připojení oddílů

mount | grep md

dostáváme

```
/dev/md0 on /media/md0 type ext3 (rw)
/dev/md2 on /media/md2 type ext3 (rw)
```

52

### Upravíme tabulku připojení disků

sudo gedit /etc/fstab

a nahradíme původní /*dev/sda1* za /*dev/md0*, dále /*dev/sda2* za /*dev/md1* a nakonec /*dev/sda3* za /*dev/md2*. U mne to vypadá takto (pozn.:/*dev/sda3* jsem měl jako úložiště připojený do /*media/storage*)

| proc             | /proc          | proc   | defaults       | 0           | 0     |   |
|------------------|----------------|--------|----------------|-------------|-------|---|
| /dev/ <b>md0</b> | /              | ext3   | relatime,err   | ors=remount | -ro 0 | 1 |
| /dev/ <b>md1</b> | none           | swap   | SW             | 0           | 0     |   |
| /dev/ <b>md2</b> | /media/storage | ext3   | auto,user,ex   | ec,rw,sync  | 0     | 0 |
| /dev/scd1        | /media/cdrom0  | udf,is | o9660 user,noa | uto,exec,ut | :f8 0 | 0 |

Upravíme tabulku aktuálního připojení disků

sudo gedit /etc/mtab

a změníme původní /*dev/sda1* na /*dev/md0*, dále /*dev/sda3* na /*dev/md2*. Výpis bude obdobný jako u fstab výše.

Nesmíme zapomenout na zavaděč systému GRUB

sudo gedit /boot/grub/menu.lst

najdeme řádek *default* 0 a vložíme pod něj nový

fallback 1

| title                 | Ubuntu 8.10, kernel 2.6.27-11-generic RAID ( <b>hd1</b> )          |
|-----------------------|--------------------------------------------------------------------|
| root                  | (hd1,0)                                                            |
| kernel                | /boot/vmlinuz-2.6.27-11-generic root=/dev/md0 ro nosplash          |
| savedefault           | / DOOL/ INITIA. ING-2.0.2/-II-generic                              |
| title                 | Ubuntu 8.10, kernel 2.6.27-11-generic BEZ RAIDU                    |
| root                  | (hd0,0)                                                            |
| kernel                | /boot/vmlinuz-2.6.27-11-generic root=/dev/ <b>sda1</b> ro nosplash |
| initrd<br>savedefault | /boot/initrd.img-2.6.27-11-generic                                 |

Tento krok nám zajistil možnost nastartovat jako předtím, kdyby se nepovedlo nastartovat z RAIDu.

Zaktualizujeme ramdisk

sudo update-initramfs -u

Zatím ještě NERESTARTUJEME, dokud nezkopírujeme data na diskové pole. Způsobů je mnoho, můžeme použít tar, cp, rsync ...

53

```
sudo rsync -avx --delete / /media/md0 ... zkopíruje systém do md0, ze kterého
budeme startovat
sudo rsync -avx -delete /media/storage /media/md2 ... nakopíruje /dev/sda3
(připojený do /media/storage) do md2
```

Před restartem už nám chybí poslední krok, konkrétně instalace Grubu i na druhý disk /*dev/sdb*. To nám zajistí možnost nastartovat systém z druhého disku v případě pádu toho prvního.

sudo grub

a píšeme

root (hd0,0)
setup (hd0)
root (hd1,0)
setup (hd1)
quit

Zrestartujeme systém. V grubu při startu vybereme první volbu - na konci s RAID (hdl).

Jak ověříme, jestli nám systém už naběhl s degradovaným diskovým polem z druhého disku ? Postačí jednoduše zadat

df -h

a ve výstupu bychom měli vidět /*dev/md0* připojeného do / a také /*dev/md2* připojeného do /*media/storage*. Neměl by se tam nikde již vyskytovat /*dev/sda*.

Pro jistotu znovu ověříme stav diskového pole

cat /proc/mdstat

zobrazí se nám stav degradovaného pole

unused devices: none

### 5.2.8. Úprava původního disku, kompletace pole

Blížíme se do finále. Zbývá nastavit příznaky původního systémového disku /*dev/sda*, přidat ho do pole a udělat synchronizaci dat.

sudo fdisk /dev/sda

zvolíme t, oddíl 1, id fd (raid) zvolíme t, oddíl 2, id fd zvolíme t, oddíl 3, id fd uložíme změny pomocí w. Ověříme zadáním

sudo fdisk -l

ve výpisu vidíme u všech oddílů /dev/sda Linux RAID samorozpoznatelný.

Přidáme nyní disk /dev/sda do pole

sudo mdadm --add /dev/md0 /dev/sda1 sudo mdadm --add /dev/md1 /dev/sda2 sudo mdadm --add /dev/md2 /dev/sda3

Okamžitě by měla začít synchronizace obou disků, aktuální stav uvidíme opět přes

cat /proc/mdstat

Upravíme opět mdadm.conf a zaktualizujeme ho

```
sudo cp /etc/mdadm/mdadm.conf.puvodni /etc/mdadm/mdadm.conf
su ....zadáme heslo pro root
mdadm -examine -scan >> /etc/mdadm/mdadm.conf
exit ....odhlásíme správce root
```

#### Po dokončení synchronizace se stav diskového pole

cat /proc/mdstat

#### změní takto

```
md2 : active raid1 sda3[0] sdb3[1]
436622528 blocks [2/2] [UU]
md1 : active raid1 sda2[0] sdb2[1]
2931776 blocks [2/2] [UU]
md0 : active raid1 sda1[0] sdb1[1]
48829440 blocks [2/2] [UU]
```

RAID náme tedy hotový.

Posledním krokem bude úprava zavaděče Grub tak, aby byl schopen startovat do RAIDu z obou disků. Momentálně v něm totiž pořád máme jen start do RAIDu z disku hdl a musíme mít pojistku pro případ pádu jednoho z disků. Zeditujeme tedy nabídku

sudo gedit /boot/grub/menu.lst

zkopírujeme první odstavec pro RAID z *hd1* a přepíšeme ho na *hd0*. Výsledkem je přítomnost obou variant.

| title       | Ubuntu 8.10, kernel 2.6.27-11-generic RAID ( <b>hd0</b> ) |
|-------------|-----------------------------------------------------------|
| root        | (hd0,0)                                                   |
| kernel      | /boot/vmlinuz-2.6.27-11-generic root=/dev/md0 ro nosplash |
| initrd      | /boot/initrd.img-2.6.27-11-generic                        |
| savedefault |                                                           |
| title       | Ubuntu 8.10, kernel 2.6.27-11-generic RAID ( <b>hd1</b> ) |
| root        | (hd1,0)                                                   |
| kernel      | /boot/vmlinuz-2.6.27-11-generic root=/dev/md0 ro nosplash |
| initrd      | /boot/initrd.img-2.6.27-11-generic                        |
| savedefault |                                                           |

PDF vytvorené pomocou súšobnej verzie pdfFactory Pro www.pdffactory.sk

| title       | Ubuntu 8.10, kernel 2.6.27-11-generic BEZ RAIDU            |
|-------------|------------------------------------------------------------|
| root        | (hd0,0)                                                    |
| kernel      | /boot/vmlinuz-2.6.27-11-generic root=/dev/sda1 ro nosplash |
| initrd      | /boot/initrd.img-2.6.27-11-generic                         |
| savedefault |                                                            |

Než soubor uložíme a zavřeme, najdeme a upravíme ještě řádek s # *kopt=root=/dev/sd*... a upravíme ho takto

# kopt=root=/dev/md0 ro

'#' **ne**mažeme. Řádek sice zůstává zakomentovaný, ale je použit např. při automatické aktualizaci menu.lst, což potřebujeme.

Zaktualizujeme ramdisk

sudo update-initramfs -u

Zrestartujeme systém. Nejprve s volbou RAIDu z *hd0* a podruhé z *hd1*. Obě varianty by měly být funkční.

# 5.3. Softwarové RAID pole - 3. díl

1. 6. 2009, afk\_cz http://ubuntuhow2.blog.zive.cz/2009/06/softwarove-raid-pole-3-dil/

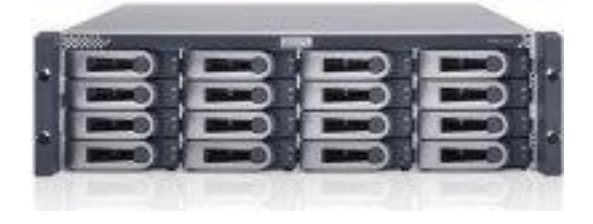

Vítejte u 3. a zároveň posledního dílu pojednávajícího o softwarových diskových polích. Tento je věnován odstranění softwarového RAID pole.

### 5.3.1. Úvodem

Návod ukončuje 3-dílnou sérii. Popisuje, jak postupovat při odstranění SW raidu tak, aby zůstala zachována data, ale disk už nevystupoval navenek jako raidový. Pokud bychom ho totiž vzali a chtěli dát do jiného raidu, nemusí se nám to bez regulérního odebrání totiž podařit bez komplikací.

### 5.3.2. Příprava

V dnešním modelovém případě budeme uvažovat takto: máme softwarový raid v provozu a na discích máme data, o která nachceme přijít. 1 disk chceme zachovat jako systémový, další disk/disky chceme použít jako samostatné popř. do nového raidu. Náš raid vidíme jako /dev/md0,1,2. Požadujeme zachování /dev/sda1,2,3 jako primárního disku se systémem, odkládacím prostorem a úložištěm. Odebíráme /dev/sdb z raidu. Zařízení /dev/md0 je připojeno do /, tedy jako kořenový adresář, /dev/md1 je odkládací oddíl (swap), /dev/md2 -je úložiště dat připojené do /media/storage. Všechny 3 oddíly jsou momentálně v běžícím RAID 1.

pozn.: pokud chcete odebírat disk z RAIDu 0, musíte nejprve všechna data odkopírovat na jiný disk, jinak o ně přijdete!

### 5.3.3. Zastavení RAIDu

Nejprve projistotu ověříme stav diskového pole, aby nám náhodou ve finále nezůstal jen poškozený disk.

```
cat /proc/mdstat
nebo
sudo mdadm --detail /dev/md0
sudo mdadm --detail /dev/md1
sudo mdadm --detail /dev/md2
```

Jestli je vše v pořádku, můžeme zkusit zastavid RAID

sudo mdadm --stop /dev/md0
sudo mdadm --stop /dev/md1
sudo mdadm --stop /dev/md2

Pokud se zadaří, přejdeme k další kapitole. Pokud neuspějeme u některých zařízení, je to způsobeno pravděpodobně tím, že je máme někam připojeny a jsou používány (chyba *device or resource busy* 

nebo *still in use* apod.) - bude třeba je před zastavením raidu odpojit. Pro /*dev/md0* by to bylo následovně

sudo umount /dev/md0

Nejde-li zařízení odpojit, můžeme vyzkoušet 'lazy umount' (pro /dev/md0) - pozn.: nedoporučuje se takto odpojovat USB disky

```
sudo umount -l /dev/md0
```

### 5.3.4. Vyčištění disků

Nejprve vynulujeme superbloky na každém disku

```
sudo mdadm --zero-superblock /dev/sda
sudo mdadm --zero-superblock /dev/sdb
```

Je třeba vrátit změny v konfiguračních souborech, které jsme udělali v <u>minulém dílu</u>. Smažeme celý obsah /*etc/mdadm* nebo jen přejmenujeme /*etc/mdadm/mdadm.conf* (každý doporučuje něco jiného, já mazal celý adresář), dále zeditujeme /*etc/mtab* a změníme /*dev/md0* na /*dev/sda1*, /*dev/md1* na /*dev/sda2*, dále /*dev/md2* na /*dev/sda3*. To samé uděláme v /*etc/fstab*. Zeditujeme /*boot/grub/menu.lst* a smažeme řádek *fallback 1*. Pokud jsme si v *menu.lst* nechali původní odstavec s UUID disku nebo /dev/sda, pak postačí smazat celý odstavec obsahující /dev/md. V řádku # *kopt=root=/dev/md0 ro* změníme md0 na sda1. Pozn.: jestliže máme zálohu celého menu.lst, pak nám to ušetří námahu <sup>(2)</sup> Pokud najdeme /*etc/raidtab*, můžeme ho také smazat.

Pokud jsme na nic nezapomněli, po vypnutí počítače můžeme odpojit požadované disky a zkusíme nastartovat systém. Jestliže narazíme na problém, pořád máme data na odpojeném disku, po ruce jistě i LiveCD apod.

### 5.3.5. Závěrem

Doufám, že Vám má série článků pomohla při práci se SW Raidem. Pokud máte nějaké připomínky nebo náměty, neváhejte je napsat do diskuze pod článkem a já případně doplním návod.

### 5.4. RAID - degraded

### 5.4.1. Degraded RAID

At some point in the life of the computer a disk failure event may occur. When this happens, using Software RAID, the operating system will place the array into what is known as a *degraded* state.

If the array has become degraded, due to the chance of data corruption, by default Ubuntu Server Edition will boot to *initramfs* after thirty seconds. Once the initramfs has booted there is a fifteen second prompt giving you the option to go ahead and boot the system, or attempt manual recover. Booting to the initramfs prompt may or may not be the desired behavior, especially if the machine is in a remote location. Booting to a degraded array can be configured several ways:

• The dpkg-reconfigure utility can be used to configure the default behavior, and during the process you will be queried about additional settings related to the array.  $\Box$  ucha s monitoring, email alerts, etc. To reconfigure mdadm enter the following:

sudo dpkg-reconfigure mdadm

- The dpkg-reconfigure mdadm process will change the /etc/initramfstools/conf.d/mdadm configuration file. The file has the advantage of being able to preconfigure the system's behavior, and can also be manually edited:
- BOOT DEGRADED=true

Note

The configuration file can be overridden by using a Kernel argument.

- Using a Kernel argument will allow the system to boot to a degraded array as well:
  - When the server is booting press Shift to open the Grub menu.
  - Press e to edit your kernel command options.
  - Press the down arrow to highlight the kernel line.
  - Add *"bootdegraded=true"* (without the quotes) to the end of the line.
  - Press Ctrlx to boot the system.

Once the system has booted you can either repair the array see ? for details, or copy important data to another machine due to major hardware failure.

### 5.4.2. RAID Maintenance

The mdadm utility can be used to view the status of an array, add disks to an array, remove disks, etc:

• To view the status of an array, from a terminal prompt enter:

```
sudo mdadm -D /dev/md0
```

The -D tells mdadm to display *detailed* information about the /dev/md0 device. Replace /dev/md0 with the appropriate RAID device.

• To view the status of a disk in an array:

sudo mdadm -E /dev/sda1

The output if very similar to the mdadm -D command, adjust /dev/sda1 for each disk.

• If a disk fails and needs to be removed from an array enter:

sudo mdadm --remove /dev/md0 /dev/sda1

Change /dev/md0 and /dev/sda1 to the appropriate RAID device and disk.

• Similarly, to add a new disk:

sudo mdadm --add /dev/md0 /dev/sda1

Sometimes a disk can change to a *faulty* state even though there is nothing physically wrong with the drive. It is usually worthwhile to remove the drive from the array then re-add it. This will cause the drive to re-sync with the array. If the drive will not sync with the array, it is a good indication of hardware failure.

The /proc/mdstat file also contains useful information about the system's RAID devices:

```
cat /proc/mdstatPersonalities : [linear] [multipath
] [raid0] [raid1] [raid6] [raid5] [raid4] [raid10] md0 : active raid1
sda1[0] sdb1[1] 10016384 blocks [2/2] [UU] unused devices: <none>
```

The following command is great for watching the status of a syncing drive:

watch -n1 cat /proc/mdstat

Press Ctrl+c to stop the watch command.

If you do need to replace a faulty drive, after the drive has been replaced and synced, grub will need to be installed. To install grub on the new drive, enter the following:

sudo grub-install /dev/md0

Replace /dev/md0 with the appropriate array device name.

# 5.5. Cron I.

**Cron** je <u>softwarový démon</u>, který v <u>operačních systémech</u> automatizovaně spouští v určitý čas nějaký příkaz resp. proces (skript, program apod.). Jedná se vlastně o specializovaný systémový proces, který v operačním systému slouží jakožto <u>plánovač úloh</u>, jenž umožňuje opakované spouštění periodicky se opakujících procesů (např. noční běhy dávkových úloh při hromadném zpracování dat) apod.

### 5.5.1. Crontab

Příkazy a časy, ve kterých má Cron tyto příkazy provést, jsou definovány v souboru crontab resp. crontab.txt (celosystémová definice je zpravidla umístěna v adresáři /etc/crontab resp. \cronw\crontab.txt). Ke zjednodušení práce s definicí může existovat nástroj crontab.

### 5.5.2. Formát souboru

Soubor crontab obsahuje na každé řádce jednu definici úlohy; každá řádka obsahuje několik položek oddělených mezerami nebo tabulátory. První část řádky definuje časy spouštění, zbytek řádky je pak příkaz, který se má spustit.

Například následující definice zajistí spuštění programu /usr/bin/updatestats každý den jednu minutu po půlnoci:

1 0 \* \* \* /usr/bin/updatestats

Tato definice zajisti spustění scriptu c:\scripts\active\weathermap.cmd každých 5 minut:

\*/5 \* \* \* \* C:\scripts\active\weathermap.cmd

Pět polí na začátku definuje čas:

- 1. Minuta (0–59)
- 2. Hodina (0–23)
- 3. Den v měsíci (1–31)
- 4. Měsíc (1–12)
- 5. Den v týdnu (0 = neděle, 1 = ponděli, ..., 6 = sobota)

Každé pole může obsahovat hvězdičku, což znamená, že se na danou hodnotu nebere ohled, resp. že se příkaz provádí vždy (např. hvězdička v položce hodina znamená, že se příkaz provádí každou hodinu). Jinak může obsahovat konkrétní číslo (7), seznam oddělený čárkou (15, 30, 45), rozsah oddělený pomlčkou (1–5), některé implementace Cronu umožňují složitější syntaxe (např. lomítko označující násobky, např. \*/5 může znamenat "každých pět minut").

# 5.6. Jak na démona Cron

21. 04. 2002 | Jiří Kocman | Editory a IDE | Komentáře: 6

### http://interval.cz/clanky/jak-na-demona-cron/

Cron je Linux/Unix systémový nástroj, který spouští různé programy v předem definovanou dobu a intervalu (obdoba naplánovaných úloh ve Windows). Každý trošku vyspělejší webový projekt, stojící na výše jmenované platformě, se bez tohoto systémového démona neobejde. Popíši vám jak ho zkrotit pro vlastní potřeby.

Démon **cron** používají převážně Linux/Unix administrátoři ke spouštění programů a skriptů, které pomáhají udržovat operační systém. Například mazáním pomocných souborů, které po sobě některé nepořádné aplikace zachovají, nebo prováděním pravidelného zálohování databází či celých disků.

Samozřejmě tento démon může velice dobře pomoci i tvůrcům internetových projektů. Jeho pomocí můžete v intervalech spouštět například generování databázově velmi náročných stránek, nebo můžete získávat aktuální informace z různých zdrojů na internetu, třeba <u>aktuální kurzovní lístek</u>, o kterém jsem psal dříve. Můžete také například promazávat různá nepotřebná data v databázi, nebo... Nechávám vaší fantazii a potřebám.

Pokud používáte webhostingových služeb, pravděpodobně nebudete mít ke cronu přímý přístup přes příkazový řádek, takže vás nemusí zajímat jeho konfigurace. Pokud systém používáte sami pro sebe, nebudete se muset jeho konfigurací také příliš zabývat, jelikož jako root k němu budete mít přístup vždy. Pokud ale plánujete cron dovolit více uživatelům, kteří se budou moci k systému nalogovat k příkazové řádce, bude dobré nastavit uživatele, kteří s ním budou a nebudou moci pracovat. Standardně k němu mají přístup všichni uživatelé.

Chcete-li přístup omezit jen na určité uživatele, budete muset nastavit jména těchto uživatelů do souborů *cron.allow* a *cron.deny*. Oba soubory byste měli najít v */usr/lib/cron* nebo */etc/cron.d* (záleží na konfiguraci jednotlivých systémů). Pokud chcete povolit přístup jen uživateli jirka a pavel, napíšete do souboru *cron.allow* jejich uživatelská jména. Každé na jeden řádek. Tím všem ostatním uživatelům přístup ke cronu znemožníte. Pokud byste chtěli výše uvedeným uživatelům přístup zakázat a ostatním ho povolit, uvedete jejich uživatelská jména do souboru *cron.deny*. Stejně jako u předchozího souboru se píše jeden uživatel na jeden řádek. Samozřejmě uvedená uživatelská jména by měla v systému existovat (měly by být v souboru */etc/passwd*). Pokud tyto soubory neexistují, bude mít ke cronu přístup pouze *superuser* (root).

Když už víme, co budeme chtít pomocí cronu spouštět, musíme určit i čas spuštění. Cron nelze použít k jednorázovému spouštění aplikací či skriptů - cron spouští definované aplikace vždy v předem definovaném intervalu. Nutno podotknout, že tento interval je minimálně 1 minuta. Pokud potřebujete spouštět program častěji, bude asi vhodnější nechat program běžet permanentně a program na určitou dobu pauzovat.

Ke spouštění aplikací pomocí cronu jsou dvě možnosti. Prvá spočívá v nakopírovaní aplikace do jednoho z adresářů /*etc/cron.daily*, /*etc/cron.hourly*, /*etc/cron.weekly* a /*etc/cron.monthly*. Již z názvů těchto adresářů je jasné, jak často se budou aplikace v těchto adresářích spouštět. Pokud ale potřebujete přesnější časování, nebo jiný interval, budete muset přistoupit k utilitě **crontab**. Tato utilita slouží ke správě seznamů úloh, které cron vykonává. Každý uživatel má vlastní seznam úloh.

Pokud zavoláte crontab s parametrem –e, otevře se přednastavený textový editor a v něm bude obsah seznamu úloh. Pokud v seznamu nemáte žádný záznam, bude samozřejmě prázdný. Záznam do seznamu úloh má šest parametrů oddělených mezerami nebo tabelátory:

- 1. minuta
- 2. hodina
- 3. den v měsíci
- 4. měsíc
- 5. den v týdnu (0 neděle, 1 pondělí... 6 sobota)
- 6. cesta k programu, který má cron spustit

Pokud místo některého z prvních pěti parametrů napíšete \* (hvězdičku), znamená to, že parametr není definován. Příklad několika zápisů do seznamu úloh:

0 1 \* \* \* /www/cgi-bin/skript.cgi 5 1 \* \* \* /backup/make\_backup \* 2 \* \* \* wget <u>http://www.server.cz/stahuj.php</u> 0 0 1 \* \* /backup/delete\_www\_log 0,5,10,15,20,25,30,35,40,45,50,55 \* \* \* \* /www/cgi-bin/generuj\_sessions.cgi

První řádek spouští *skript.cgi* každý den v 1:00 ráno. Druhý řádek cronu říká, aby spouštěl program *make\_backup* denně v 1:05 ráno. Třetí řádek bude volat program *wget*, který bude stahovat obsah zadané internetové adresy - spustí se každou minutu od 2:00 do 2:59. (I když máme definovanou hodinu, nedefinovali jsme minutu, tudíž se cron bude pokoušet spouštět úlohu každou minutu v danou hodinu.)

Čtvrtý řádek tohoto příkladu bude spouštět program, který zazálohuje a následně vymaže log web serveru. Svou činnost bude provádět vždy na začátku nového měsíce. Poslední řádek bude spouštět skript každých pět minut.

Pravděpodobně budete chtít použít cron ke spouštění PHP skriptů. Před tím ale bude dobré zjistit, zda je na serveru PHP zkompilováno jako CGI verze, zda existuje spustitelný program **php**. Pokud ne, budete muset spouštět PHP skript pomocí programu *wget*, který jej zavolá obdobně jako internetový prohlížeč. Tento způsob má však několik nevýhod. Mezi hlavní nevýhodu patří možný timeout nastavený pro provádění PHP skriptů, takže takto volaný skript nemusí dokončit svou práci včas. Druhá nevýhoda je, že skript zbytečně vytěžuje webový server a tím snižuje i výkon celého serveru, spuštění a následné provádění PHP skriptu z příkazové řádky je mnohem rychlejší.

Pokud tedy na serveru máte nainstalováno PHP i jako CGI verzi, máte dvě možnosti, jak PHP skript spustit. První možnost, která nepotřebuje zásah do skriptu, je zavolání PHP interpretu a předání parametru, který bude obsahovat cestu k PHP skriptu. Příklad zápisu:

0 1 \* \* \* /bin/php -f/www/server/skript.php

Druhá možnost spočívá v úpravě PHP skriptu. Skript se pak stává samostatně spustitelným programem obdobně jako CGI verze. Skript bude možná potřebovat více úprav, ale ta zásadní je v uvedení cesty k interpretu PHP do prvního řádku zdrojového kódu a přidělení execute práv tomuto skriptu.

#!/bin/php
phpinfo();

Takovýto skript pak cronem zavoláte následujícím způsobem:

```
0 1 * * * /www/server/skript.php
```

V obou případech je nutné pamatovat, že cesty k případným vloženým či otevíraným souborům musí být uváděny absolutně. Jinak by mohlo docházet k chybám, protože interpret PHP by nenašel požadované soubory. Výhodou spouštění PHP skriptů pomocí dvou posledně uvedených metod je menší zátěž systému.

Autor komentáře: Pavel Štemberk

Datum vložení: 16. Prosinec 2009, 20:02:29

Děkuji za popis cronu. Jen pro úplnost bych dodal použití lomítka; tj. potřebuji-li něco spuštět např. každých 5 minut, do editoru napíši \*/5 \* \* \* \* /www/cgi-bin/generuj\_sessions.cgi

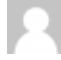

Autor komentáře: Jan Biskukp

Datum vložení: 31. Říjen 2011, 10:42:09

Zdravím, potřeboval bych poradit. Chci na serveru spouštět automaticky script. Pochopil jsem, že na to mám jít přes cron, ale nevím, jak dostat příkaz do crontabu.

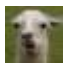

Autor komentáře: maw

Datum vložení: 03. Listopad 2011, 16:22:55

Zkus crontab -e (v příkazovém řádku) - alespoň na linuxu to takto funguje na win nevím.

Autor komentáře: Pavla

Datum vložení: 15. Listopad 2011, 14:36:05

Měla jsem script napsaný tak, že při ručním spuštění vypisoval co dělá, po spuštění v cronu se začaly vytvářet logy....jak má být správně napsané logování tak, aby se ten log přepisoval? 30 9 \* \* \* root wget <u>http://cesta/mujscript.php</u> > /dev/null 2>&1

# 2

Autor komentáře: Eddie

Datum vložení: 17. Leden 2012, 12:49:21

zedituj crontab prikazem "crontab -e", predtim si ale nastav vychozi editor jelikoz se ti editace otevre ve vi, tzn. pokud pises napr. ve vim pust nasledujici command "export EDITOR=vim"

Co se tyce samotneho crontabu tak zadavat velice jednouduse tzn. napr. pokud chci kazdou 15min a 45min v hodine vyvolat urcity script tak takhle

15 \* \* \* /home/eddie/Scripts/ping.sh 45 \* \* \* /home/eddie/Scripts/ping.sh

2

Autor komentáře: Racky

Datum vložení: 08. Říjen 2012, 13:35:49

Ahoj.

Dneska jsem začal objevovat crontab a pomocí příkazu "crontab -e" jsem zapsal toto:

\* \* \* \* \* wget localhost/my.php

ale nic se neděje. Skript má vyrobit soubor a každou minutu do něj zapsat čas, což se neděje, takže usuzuju, že cron nefunguje. Co s tím? Musím někde něco restartovat, nebo tak nějak

# 5.7. CRON II.

http://www.linuxexpres.cz/praxe/cron-spravca-uloh

### 5.7.1. Cron – správca úloh

Ak používate Linux (Unix) a náhodou ste narazili na tajomné slovo "cron", možno sa poškrabete po hlave a spýtate sa – čo to je? Cron je názov programu, ktorý užívateľom Linuxu a tým pádom aj Unixu (čo už nebudem ďalej zdôrazňovať) poskytne možnosť spúšťať skripty alebo iba príkazy či skupinu príkazov automaticky a pravidelne v stanovenom čase.

Pondělí, 15. říjen 2007 | Autor Juraj Šípoš | <u>1</u> | známka **1,80** bash, shell, slovensky, systém
Cron – mocný, ba až kráľovský nástroj pre administráciu systému, poslúži vhodne rôznymi spôsobmi napr. aj ako možnosť zálohovania, keď v určitom čase, povedzme vždy o 17:00 každý deň alebo o 19:00 každú nedeľu, sa spustí program (skript), ktorý zálohuje systém, konfiguračné súbory alebo www stránky. Pravdaže, zálohovať možno hocičo. Cron takisto využijete na hocičo. Ak nesurfujete po internete, ale iba čítate poštu, možno v takom prípade bude jednoduchšie si prácu s e-mailom zautomatizovať pomocou programu cron – pošta sa stiahne vždy v stanovenom čase do vášho počítača. Rovnako pomocou démonu cron si môžete pravidelne zasielať SMS správu na mobilný telefón, treba mať však pevnú linku alebo systém, ktorý bude v čase, keď sa posiela e-mail, vždy aktívny.

Cron sa spustí pri štarte systému a potom ostane prítomný; pravidelne sa "zobúdza" (každú minútu) a kontroluje svoje "crontabs" alebo "cron tables" (cron tabuľky) – súbory, v ktorých sú zadefinované úlohy aj s časom pre ich spustenie. Cron ako démon je súčasťou systému a po inštalácii akéhokoľvek systému typu unix bude prítomný. Ak náhodou neviete, démon je rezidentný program, ktorý beží na pozadí – stačí ho teda spustiť iba raz. Keďže hovoríme o démone, v súvislosti s termínom "cron" používame aj termín "crond".

Crond sa na väčšine Linuxoch nainštaluje automaticky. Pravdaže, nemusí to byť vždy pravidlom. Máte povedzme tak trochu neštandardný Linux, alebo sa niekto hral s vašimi konfiguračnými súbormi. V takom prípade je potrebné zistiť, či crond beží, čo docielite nasledovným príkazom:

| \$ ps | aux   0 | grep | crond |        |       |        |   |       |      |            |
|-------|---------|------|-------|--------|-------|--------|---|-------|------|------------|
| Mali  | by ste  | mali | vidi  | eť tex | t poo | dobný: |   |       |      |            |
| root  | 740     | 0.0  | 0.8   | 1568   | 684   | ?      | S | 16:49 | 0:00 | crond      |
| root  | 941     | 0.0  | 0.7   | 1700   | 584   | pts/0  | S | 17:29 | 0:00 | grep crond |

V tomto prípade crond beží. Ak nebeží, najlepšie je ho spustiť spúšťacími skriptami, ktoré systém aktivuje pri svojom štarte. Stačí iba pridať riadok crond do jedného z nich. Red Hat/Fedora Linux má inak súbor crond v adresári /etc/rc.d/init.d . Cron sa teda spustí pri každom štarte systému. Crond sa nachádza v adresári /usr/sbin/ . Ak cron nie je zadefinovaný v niektorom inicializačnom skripte, stačí zadať do príkazového riadku ako užívateľ root príkaz crond .

Rôzne konfiguračné súbory démonov (httpd.conf atď.) vyžadujú, aby bol démon reštartovaný, čo plní účel načítania konfiguračného súboru. Cron však automaticky načíta zmeny v súboroch. Treba však zohľadniť aj skutočnosť, že autorov je viac, preto ani cron nie je jeden. Z tohto dôvodu hovoríme aj "Vixie Cron" (autorom je Paul Vixie), ktorý má pravidlá iné ako cron od iného autora. Vixie Cron je však štandardný cron, preto, ak používate Linux, na vašom systému bude s najväčšou pravdepodobnosťou Vixie Cron.

## 5.7.2. Používame cron

Red Hat/Fedora Linux a aj iné distribúcie majú v adresári /etc podadresáre cron.daily (cron každý deň), cron.hourly (cron každú hodinu), cron.weekly (cron každý týždeň), cron.monthly (cron každý mesiac). Red Hat/Fedora sa v tomto trochu líšia od iných Linuxov. Keď nahliadnete do týchto adresárov, uvidíte v nich súbory, ktoré sa týkajú automatického spustenia programov. Ak chcete mať ešte väčšie pole pôsobnosti, môžete editovať súbor /etc/crontab, ktorého syntax na systéme RH/F je:

SHELL=/bin/bash

```
PATH=/sbin:/usr/sbin:/usr/bin
MAILTO=root
HOME=/
# run-parts
01 * * * * root run-parts /etc/cron.hourly
02 4 * * * root run-parts /etc/cron.daily
22 4 * * 0 root run-parts /etc/cron.weekly
42 4 1 * * root run-parts /etc/cron.monthly
```

Prvú časť skriptu hádam netreba vysvetľovať. "Shell" je Bash, Sh, Csh a PATH je cesta pre cron. Ak napríklad používate program, ktorý sa nachádza v adresári /usr/local/bin, pridajte túto cestu do hornej časti skriptu. MAILTO slúži ako e-mailová schránka pre výstup – ak nejaký program, ktorý cron spustil, má aj výstup (napr. hľadá súbory s povolenými všetkými právami), výstup bude poslaný do tejto e-mailovej schránky. HOME je domovský adresár. Položky v súboroch cron pozostávajú z polí podobne, ako je to v súbore /etc/passwd, ale separátor je medzerník. Máme sedem polí, ktoré predstavujú:

minute minúta, kedy bude aplikácia, príkaz, skupina príkazov spustená; hodnoty sú 0-59

- hour hodina, kedy bude aplikácia, príkaz, skupina príkazov spustená; hodnoty sú 0-23, 0 je polnoc
- dom deň v mesiaci, kedy bude aplikácia, príkaz, skupina príkazov spustená; hodnoty číselne korešpondujú s mesiacom, napr. 23 je každý mesiac dvadsiateho tretieho
- month mesiac, kedy bude aplikácia, príkaz, skupina príkazov spustená; hodnoty sú 0-12
- dow deň týždňa, kedy bude aplikácia, príkaz, skupina príkazov spustená; hodnoty sú 0-7, pričom 0 a 7 sú nedeľou
- user užívateľ, ktorý spúšťa príkazy
- cmd príkaz, ktorý chce užívateľ spustiť

V adresároch /etc, teda /etc/cron.hourly atď. sú globálne systémové hodnoty. Ich aplikovanie sa týka celého systému a užívateľ môže do týchto adresárov doinštalovať rôzne skripty. Napríklad príkaz tmpwatch, pre ktorý je v RH/F zadefinovaná cron úloha v adresári /etc/cron.daily, odstráni súbory, ku ktorým nikto nepristupoval istý počet hodín. Tmpwatch je dobré aplikovať na /tmp adresár. Stačí teda prekopírovať súbor s príkazmi do niektorého z adresárov /etc/cron.daily, /etc/cron.monthly a ten sa bude spúšťať podľa potreby vždy každú hodinu, každý deň, každý týždeň alebo každý mesiac. Ak skript prekopírujete do niektorého z týchto adresárov, môžete naň zabudnúť, pretože jeho vykonávanie už bude automatické. Linux takto uľahčuje užívateľom prácu a trochu času pri stanovení častých úloh.

# 5.7.3. Cron tabuľky

Cron tabuľky sú určené pre všetkých užívateľov a nemusia byť globálne. Ako globálne sa môžu javiť, ak si ich zadefinuje užívateľ root, ale hociktorý užívateľ môže mať právo editovať, mazať či tvoriť svoje cron tabuľky, teda úlohy. Linux je viacužívateľský operačný systém, a preto aj každý užívateľ môže mať vlastné súbory crontab, ktoré si môže vytvoriť, editovať atď. príkazom crontab. Aj keď ide o textový súbor, nemali by sme ho editovať priamo. Súbor crontab je často uložený v adresári /var/spool/cron/crontabs/užívateľ (na systémoch Unix/Slackware/\*BSD), /var/spool/cron/užívateľ (na systémoch Red Hat/Fedora), alebo /var/cron/tabs/užívateľ (na systéme SUSE Linux). Meno užívateľa vychádza z jeho definície v súbore /etc/passwd. Súbor crontab sa samozrejme môže nachádzať aj inde – závisí to od distribúcie, ktorú používate.

Ak chcete editovať súbor crontab, zadajte príkaz crontab -e, ktorým spustíte editor. Ak používate Bash shell a máte nastavený iný, nie editor vi, a chcete použiť editor vi, zadajte do príkazového riadku príkaz export EDITOR=vi . Namiesto vi môžete uviesť akýkoľvek iný editor, v ktorom ste zvyknutí pracovať. Pre súbor crontab platia rovnaké pravidlá ako pre súbor /etc/crontab, avšak s výnimkou, že nemusíte špecifikovať premennú MAILTO. Ak ste zadefinovali požiadavky pre automatické spúšťanie a prácu s editorom ste ukončili, prebehne kontrola syntaxe a vy budete mať možnosť opraviť chyby. Súbor môžete napísať aj v hocijakom editore a potom ho aktivovať príkazom crontab tak, aby ste načítali vami vytvorený súbor, t.j. crontab moj\_subor.cron .

Príkazom crontab -l si prezriete súčasne nastavenie a príkazom crontab -r odstránite nastavenie v aktuálne používanom crontab súbore. Ak máte vyššie práva, ostatným užívateľom môžete editovať, mazať súbory crontab príkazom crontab -u meno\_užívateľa.

## 5.7.4. Niekoľko príkladov

Zadáte teda príkaz crontab -e a ak používate editor vi, stlačte klávesu [Ins], aby ste mohli písať. Po editácii stlačte klávesu [Esc] a potom :wq (dvojbodka a "w" a "q" bez úvodzoviek). Najprv napíšete definície pre určenie času a potom príkaz. Povedzme napríklad, že máme súbor na zálohovanie ramdisku, v ktorom máme uložené www stránky. Ramdisk sa nachádza v adresári /mnt/ram0, vytvoríme si teda skript backupram a zapíšeme doň tieto riadky:

#!/bin/sh
/bin/tar cvfzp /ram0.tgz /mnt/ram0

Z príkazov vyplýva, že sa spustí program tar, ktorý zálohuje celý adresár /mnt/ram0 a uloží ho do koreňového adresára / pod názvom ram0.tgz. Naším skriptom je teraz backupram, ktorý uložíme povedzme do adresára /root/bin. Preto, keď otvoríme editor s príkazom crontab -e, zapíšeme doň tento riadok:

\*/15 \* \* \* \* /root/bin/backupram

Skript backupram bude spustený každých 15 minút, \* je nešpecifikovaná hodnota. To, čo nás musí zaujímať, je časový údaj, nie príkaz samotný, lebo ten si môžete zmeniť podľa ľubovôle – namiesto /root/bin/backupram môžete uviesť aj iný skript, resp. hocičo. Používanie skriptov je užitočné, ak máte viac príkazov, sériu príkazov atď. Ak uvediete príkaz/skript, je vhodné uviesť jeho absolútnu cestu (/root/bin/backupram, nie iba backupram).

17 8 \* \* \* /root/bin/backupram

Príkaz bude spustený každý deň o 8:17 ráno.

44 4 1 \* \* /root/bin/backupram

Príkaz je spustený o 4:44 ráno vždy prvého každý mesiac.

Vixie Cron prijíma aj zoznamy v poliach, ktoré si najlepšie znázorníme na príklade:

45 11 \* \* 1,2,3,4,5 backup.sh

Príkaz spustí Bash skript backup.sh o 11:45 v pondelok, utorok, stredu, štvrtok a piatok.

Cron prijíma aj "krokové" hodnoty ako \*/2 v poli dom bude znamenať, že sa spustí každé dva dni. Podobne hodnota \*/5 v poli "hodina" bude znamenať, že sa príkaz spustí každú piatu hodinu. Z tohto vyplýva, že nasledovné príkazy sa budú chovať rovnako:

\* 12 10-16/2 \* \* backup.sh \* 12 10,12,14,16 \* \* backup.sh

Zoznamy možno kombinovať jeden s druhým ako aj s "krokovými" hodnotami:

```
* 12 1-15,17,20-25 * * príkaz
```

V adresári /home/username/domain-www/ máte skript, ktorý chcete spustiť každé ráno a 4:30. Cron úlohu vytvoríte nasledovne:

```
crontab -e
30 4 * * * /home/username/domain-www/script_name
Esc
:wq #(ukončenie editora "vi")
```

Do konfiguračných súborov crontab môžete umiestniť aj poznámky, ale musí byť pred nimi znak #.

# 5.7.5. Kto bude mať prístup?

Cron má zabudovanú funkciu pre právo zasiahnuť do jeho útrob, teda kto môže a kto nemôže definovať a meniť nastavenie. V adresári /etc sa nachádza súbor /etc/cron.allow a /etc/cron.deny. Tieto súbory plnia podobný účel ako "allow/deny" pre iné démony (hosts.allow atď.). Ak sa nenachádzajú v adresári /etc, treba ich vytvoriť. Ak nechcete niektorému užívateľovi (užívateľom) povoliť, aby používal cron, stačí do súboru cron.deny uviesť jeho meno. Podobne – ak chcete povoliť užívateľovi používať cron, do súboru /etc/cron.allow treba uviesť jeho meno. Ak chcete všetkým užívateľom zakázať používanie cronu, do súboru /etc/cron.deny treba uviesť: ALL napr. príkazom echo ALL >>/etc/cron.deny alebo hociktorým editorom.

Ak súbory /etc/cron.allow a /etc/cron.deny neexistujú, potom je používanie časového démonu cron neobmedzené (každý užívateľ ho môže používať).

## 5.7.6. Výstup z cronu

Výstup z démonu cron je poslaný na e-mailovú adresu jeho vlastníka, resp. adresu špecifikovanú v položke MAILTO, kde môžete uviesť aj inú e-mailovú adresu:

```
príkaz | mail -s "predmet mailu" užívateľ
```

Užívateľ nemusí mať účet na danom počítači, preto namiesto "užívateľa" môžete uviesť aj emailovú adresu s účtom užívateľa, ktorému chcete poslať výstup z cronu. Niekedy nemusíte chcieť, aby bol výstup zaslaný e-mailom, preto môžete presmerovať výstup do log súboru alebo do /dev/null: príkaz >> súbor.log . >> znamená, že výstup nevymaže predchádzajúci zápis, ale zapíše sa na jeho koniec (append), > vymaže predchádzajúci zápis (write). Ak si však neviete rady a niektoré otázky stále nie sú jasné, môžete použiť grafické konfigurátory pre crontab, ktorých je niekoľko.

## 5.7.7. Tipy

Uveď me si príklad – chceme, aby nám cron vypisoval, kedy má kto narodeniny. Otec sa narodil 20.8., mama 2.11., Peter 24.2., Zuzana 8.3., brat 26.9. Otvoríme crontab príkazom crontab -e a zapíšeme doň nasledovné riadky. Výstup bude poslaný na zadanú e-mailovú adresu:

#(Minúta, hodina, deň v mesiaci, mesiac). 0 8 20 08 \* echo Narodeniny má otec | mail tvoj@email 0 8 02 11 \* echo Narodeniny má mama | mail tvoj@email 0 8 24 02 \* echo Narodeniny má Peter | mail tvoj@email 0 8 08 03 \* echo Narodeniny má Zuzana | mail tvoj@email 0 8 26 09 \* echo Narodeniny má brat | mail tvoj@email

Beriete tabletku a občas sa stáva, že zabudnete. Dnes služby v sieti mobilných operátorov ponúkajú možnosť poslať e-mail aj ako SMS správu na mobilný telefón. Zapísaním nasledovného riadku

0 20 \* \* \* echo "Nezabudni na liek!" | mail mobil@tuniekde.sk

docielite, že v 0 minút vždy o 20 hodine večer ktorýkoľvek mesiac či deň si pomocou e-mailu pošlete SMS správu na mobilný telefón.

Dobrým tipom môže byť aj pozrieť si manuálové stránky zadaním príkazu man cron, man crontab alebo man 5 crontab.

# 5.8. Shutdown

http://www.computerhope.com/unix/ushutdow.htm

## 5.8.1. About shutdown

Shut down the system.

## 5.8.2. Syntax

shutdown [-akrhPHfFnc] [-t sec] time [message]

# 5.8.3. Description

The **shutdown** command brings the system down in a secure way. All <u>logged-in</u> users are notified that the system is going down, and <u>login</u> operations are blocked. It is possible to shut the system down immediately, or after a specified delay.

All processes are first notified that the system is going down by the <u>signal</u> **SIGTERM**. This gives programs like <u>vi</u> time to save the file being edited, <u>mail</u> and <u>news</u> processing programs a chance to exit cleanly, etc.

**shutdown** does its job by signalling the <u>init</u> process, asking it to change the <u>runlevel</u>. Runlevel 0 is used to <u>halt</u> the system, runlevel 6 is used to <u>reboot</u> the system, and runlevel 1 is used to put the system into a state where administrative tasks can be performed (single-user mode). Runlevel 1 is the default, unless the **-h** or **-r** options are specified.

Your system may have a different set of options for the **shutdown** command; check your documentation for details.

## 5.8.4. Options

- -a Control access to the **shutdown** command using the control access file /etc/shutdown.allow. See <u>Access Control</u> below for more information.
- -k Do not shut down, but send the warning messages as if the shutdown were real.
- -r <u>Reboot</u> after shutdown.
- -h Instructs the system to shut down and then halt.
- -P Instructs the system to shut down and then power down.
- -H If -h is also specified, this option instructs the system to drop into boot monitor on systems that support it.
- -f Skip <u>fsck</u> after reboot.
- -F Force fsck after reboot.

Don't call **init** to do the shutdown of processes; instruct **shutdown** to do that itself.

-n

The use of this option is discouraged, and its results are not always predictable.

-c Cancel a pending shutdown. (This does not apply to "**shutdown now**", which does not wait before shutting down.) With this option, it is not possible to give the *time* 

argument, but you can still specify an explanatory message that will be sent to all users.

-t sec Tell init to wait sec seconds between sending processes the warning and the <u>kill</u> signal, before changing to another runlevel.

The *time* argument specifies when to perform the shutdown operation.

time can be formatted in different ways:

First, it can be an absolute time in the format hh:mm, in which hh is the hour (1 or 2 digits, from 0 to 23) and mm is the minute of the hour (in two digits).

Second, it can be in the format +m, in which m is the number of minutes to wait.

In addition, the word **now** is the same as specifying +0; it shuts the system down immediately.

message A message to be sent to all users, along with the standard shutdown notification.

## 5.8.5. Details

If a **shutdown** is scheduled for the future, it will create the advisory file /**etc/nologin** which causes programs such as **login** not to allow new user logins. This file is created five minutes before the shutdown sequence starts. **shutdown** removes this file if it is stopped before it can signal **init** (i.e. it is cancelled or something goes wrong). It also removes it before calling **init** to change the runlevel.

The **-f** flag means "reboot fast". This only creates an advisory file /**fastboot** which can be tested by the system when it comes up again. The system boot rc file ("rc" stands for "runcom", which is short for "run commands") can test if this file is present, and decide not to run **fsck** since the system has been shut down in the proper way. After that, the boot process should remove /**fastboot**.

The **-F** flag means "force <u>fsck</u>". This only creates an advisory file /forcefsck which can be tested by the system when it comes up again. The boot rc file can test if this file is present, and decide to run fsck with a special "force" flag so that even properly unmounted <u>file</u> systems get checked. After that, the boot process should remove /forcefsck.

The **-n** flag causes **shutdown** not to call **init**, but to kill all running processes itself. **shutdown** will then turn off <u>quota</u>, accounting, and <u>swapping</u> and <u>unmount</u> all file systems.

## 5.8.6. Access Control

**shutdown** can be called from **init** when the <u>CTRL-ALT-DEL</u> key combination is pressed, if there exists an appropriate entry in /**etc/inittab**. This would mean that everyone who has physical access to the console keyboard can shut the system down, however.

To prevent this, **shutdown** can check to see if an authorized user is logged in. If **shutdown** is called with the **-a** argument (add this to the invocation of **shutdown** in /**etc/inittab**), it checks to see if the file /**etc/shutdown.allow** is present. It then compares the login names in that file with the list of people that are logged in on a virtual console (from /**var/run/utmp**). Only if

one of those authorized users or root is logged in, it will proceed. Otherwise it will write the message

shutdown: no authorized users logged in

to the (physical) system console. The format of /etc/shutdown.allow is one user name per line. Empty lines and comment lines (prefixed by a #) are allowed. Currently there is a limit of 32 users in this file.

Note that if /etc/shutdown.allow is not present, the -a argument is ignored.

#### 5.8.7. Halting vs. Powering Off

The -H option just sets the init <u>environment variable</u> INIT\_HALT to HALT, and the -P option just sets that variable to **POWEROFF**. The shutdown script that calls <u>halt</u> as the last thing in the shutdown sequence should check these environment variables and call halt with the right options for these options to actually have any effect.

#### 5.8.8. Files

/fastboot /etc/inittab /etc/init.d/halt /etc/init.d/reboot /etc/shutdown.allow

#### 5.8.9. Examples

shutdown 8:00

Schedule the system to shut down at 8 A.M.

shutdown 20:00

Schedule the system to shut down at 8 P.M.

shutdown +15 "Upgrading hardware, downtime should be minimal"

Schedule the system to shut down in fifteen minutes. Along with the normal message alerting users that the system is shutting down, they will be given the descriptive message about a hardware upgrade.

shutdown now

Bring down the system immediately.

shutdown -r now

Bring down the system immediately, and automatically reboot it.

shutdown -P now

Bring down the system immediately, and automatically power off the system.